# COLOP® digital

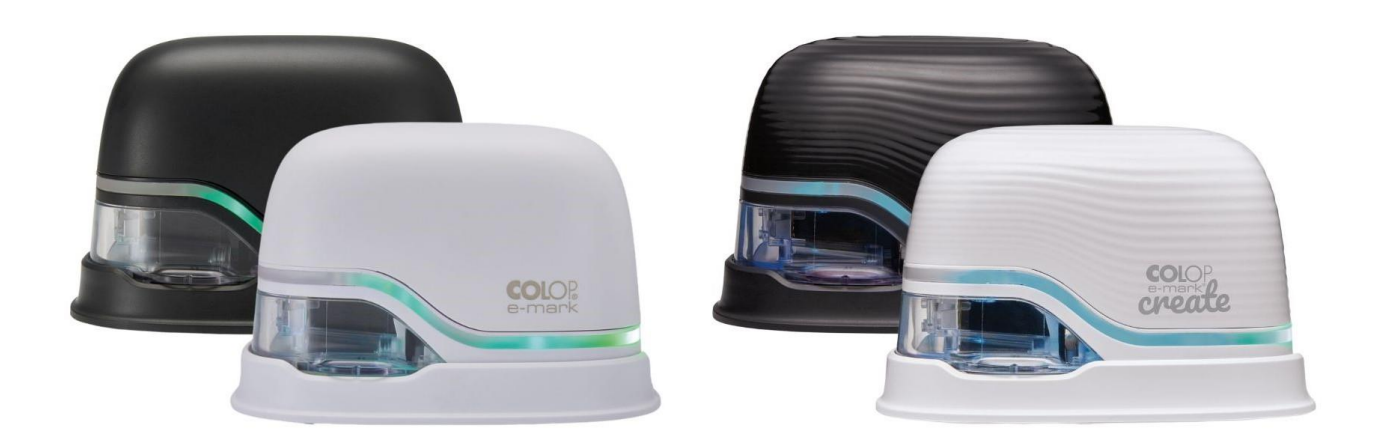

**Betriebs- und Wartungsanleitung** 

# e-mark e-mark create Elektronisches Markiergerät

#### Inhaltsverzeichnis

| 1   | EINLEITUNG                                      | 6  |
|-----|-------------------------------------------------|----|
| 1.1 | IMPRESSUM                                       | 6  |
| 1.2 | HAFTUNG                                         | 7  |
| 1.3 | Bestimmungsgemäße Verwendung                    | 7  |
| 1.4 | GRUNDSATZ                                       | 8  |
| 2   | SICHERHEIT                                      | 9  |
| 2.1 | Verwendete Signalwörter in Sicherheitshinweisen | 9  |
| 2.2 | Verwendete Symbole in Sicherheitshinweisen      |    |
| 2.3 | RESTGEFAHREN                                    |    |
| 2.4 | Allgemeine Sicherheitshinweise und Bestimmungen |    |
| 2.5 | Sicherheitshinweisschilder am Produkt           | 14 |
| 3   | BESCHREIBUNG                                    | 16 |
| 3.1 | Lieferumfang                                    | 16 |
| 3.2 | Aufbau                                          | 17 |
| 3.3 | Bestandteile                                    |    |
| 3.4 | TECHNISCHE DATEN UND ABMESSUNGEN                | 20 |
| 3.5 | Funktionsfähige Betriebssysteme                 | 20 |
| 4   | INBETRIEBNAHME                                  | 21 |
| 4.1 | TRANSPORT UND AUSPACKEN                         | 21 |
| 4.2 | ZUSAMMENBAU UND EINSCHALTEN                     | 23 |
| 4.3 | SOFTWARE                                        | 27 |
| 4.4 | WLAN-VERBINDUNG                                 | 27 |
| 5   | BETRIEB                                         | 28 |
| 5.1 | Bild übertragen                                 |    |
| 5.2 | Drucken                                         | 29 |
| 5.3 | LIGHT GUIDE UND SYMBOLE                         |    |
| 5.4 | Automatischer Reinigungszyklus                  |    |
| 5.5 | Manueller Reinigungszyklus                      |    |
| 5.6 | SOFTWARE                                        | 40 |
| 5.7 | WLAN-VERBINDUNG                                 |    |
| 5.8 | Verbindung über USB-Kabel                       | 44 |
| 5.9 | LAGERUNG                                        | 44 |
| 6   | INSTANDHALTUNG                                  | 45 |
| 6.1 | Akku laden                                      | 45 |
| 6.2 | TINTENPATRONE WECHSELN                          | 48 |
| 6.3 | Reinigung                                       | 53 |
| 6.4 | STÖRUNGSBEHEBUNG                                | 54 |
| 6.5 | RESET                                           | 57 |
| 6.6 | Reparatur & Rücksendung                         |    |
| 6.7 | Ersatz- und Verschleißteile                     | 59 |
| 7   | STILLLEGUNG UND ENTSORGUNG                      | 60 |
| 8   | ANHANG                                          | 62 |

#### Abbildungsverzeichnis

| Abb. 1: Sicherheitshinweise auf der Unterseite des e-mark                                 | 15 |
|-------------------------------------------------------------------------------------------|----|
| Abb. 2: Packungsinhalt                                                                    | 16 |
| Abb. 3: Bestandteile des e-mark                                                           | 17 |
| Abb. 4: Aufbau des Markiergeräts                                                          | 18 |
| Abb. 5: Aufbau Docking-Station                                                            | 19 |
| Abb. 6: Verpackung                                                                        | 22 |
| Abb. 7: Deckel öffnen                                                                     | 23 |
| Abb. 8: Batteriefach öffnen und Batterie herausnehmen                                     | 24 |
| Abb. 9: Isolierfolie Batteriekontakte                                                     | 24 |
| Abb. 10: Schiebefach öffnen                                                               | 24 |
| Abb. 11: Tintenpatrone                                                                    | 25 |
| Abb. 12: Tintenpatrone einlegen                                                           | 25 |
| Abb. 13: Unteren Klappdeckel schließen                                                    | 26 |
| Abb. 14: Batterie einlegen                                                                | 26 |
| Abb. 15: Beispielbild Testabdruck mit SSID und Passwort                                   | 27 |
| Abb. 16: Ein- /Aus-Schalter                                                               | 30 |
| Abb. 17: e-mark aus der Docking-Station nehmen                                            | 30 |
| Abb. 18: Von links nach rechts drucken                                                    | 31 |
| Abb. 19: Von rechts nach links drucken                                                    | 31 |
| Abb. 20: Light-Guide ändert Farbe (Anzeige der Auswahl aus vier gespeicherten Ausdrucken) | 32 |
| Abb. 21: Vorgehensweise für mehrzeiligen Abdruck                                          | 32 |
| Abb. 22: In Docking-Station stellen                                                       | 33 |
| Abb. 23: Light Guide                                                                      | 34 |
| Abb. 24: Light Guide Richtungsangaben                                                     | 34 |
| Abb. 25: Farbmuster, das vom Druckkopf bei der Druckkopfreinigung abgegeben wird          | 38 |
| Abb. 26: Nicht auf Augen, Gesicht oder Haut richten, leichte Reizungen möglich            | 38 |
| Abb. 27: Druckkopf mit dem Wischer reinigen                                               | 39 |
| Abb. 28: Druckkopf mit feuchtem Tuch reinigen                                             | 39 |
| Abb. 29: Verbindung zum e-mark                                                            | 40 |
| Abb. 30: e-mark benennen                                                                  | 41 |
| Abb. 31: "e-mark connect"-Seite                                                           | 42 |
| Abb. 32: Neuer Abdruck-Seite                                                              | 43 |
| Abb. 33: USB-Verbindung                                                                   | 44 |
| Abb. 34: Batterieladegerät                                                                | 45 |
| Abb. 35: Batterie laden                                                                   | 46 |
| Abb. 36: Deckel öffnen und abnehmen                                                       | 48 |
| Abb. 37: Batterie                                                                         | 48 |
| Abb. 38: Öffnen Batteriefach                                                              | 49 |
| Abb. 39: Schiebefach öffnen                                                               | 49 |
| Abb. 40: Schiebefach geöffnet                                                             | 49 |
| Abb. 41: Tintenpatrone herausziehen                                                       | 50 |
| Abb. 42: Tintenpatrone                                                                    | 50 |
| Abb. 43: Tintenpatrone einlegen                                                           | 51 |
| Abb. 44: Unteren Klappdeckel schließen                                                    | 51 |

| Abb. 45: | Batterie einlegen                             | 52 |
|----------|-----------------------------------------------|----|
| Abb. 46: | Deckel geschlossen                            | 52 |
| Abb. 47: | In die Docking Station stellen                | 52 |
| Abb. 48: | Öffnung für Reset des Geräts                  | 57 |
| Abb. 49: | Kontakte der Batterie für Versendung abkleben | 58 |
| Abb. 50: | Abdeckungen entfernen                         | 60 |
| Abb. 51: | Schrauben entfernen                           | 61 |
| Abb. 52: | Gehäuse öffnen                                | 61 |
|          |                                               |    |

#### Versionen

| Version | Datum      | Beschreibung                                                |
|---------|------------|-------------------------------------------------------------|
| 1       | 17.04.2019 | Endgültige Version                                          |
| 2       | 10.02.2021 | Änderungen und Anpassungen                                  |
| 3       | 20.12.2021 | Änderungen und Anpassungen                                  |
| 4       | 10.03.2022 | Änderungen und Anpassungen                                  |
| 5       | 07.06.2022 | Änderungen und Anpassungen                                  |
| 6       | 30.09.2024 | Änderungen und Anpassungen, Erweiterung durch e-mark create |

#### **Copyright** ©

Diese Originaldokumentation ist urheberrechtlich geschützt. Alle Rechte, insbesondere das Recht der Vervielfältigung und der Verbreitung sowie der Übersetzung, vorbehalten. Kein Teil dieser Anleitung darf in irgendeiner Form (durch Fotokopie, Mikrofilm oder ein anderes Verfahren) ohne schriftliche Genehmigung von COLOP Digital GmbH reproduziert oder unter Verwendung elektronischer Systeme gespeichert, verarbeitet, vervielfältigt oder verbreitet werden. Zuwiderhandlungen können strafrechtliche Folgen nach sich ziehen.

© 2024 COLOP Digital GmbH

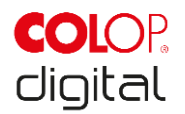

#### **1 EINLEITUNG**

Mit dem COLOP e-mark Markiergerät verfügen Sie über ein Produkt, das bezüglich der Sicherheit für die Bediener und der Betriebssicherheit auf dem neuesten Stand der Technik ist. Vom e-mark können trotzdem Gefahren ausgehen, wenn er von Personen unsachgemäß oder nicht bestimmungsgemäß verwendet wird. Wir weisen im <u>Kapitel 2 "Sicherheit"</u> und durch Sicherheitshinweise in der gesamten Dokumentation auf mögliche Gefahren hin.

#### Vorwort

Die vorliegende Originaldokumentation dient zum sicherheitsgerechten Arbeiten an und mit dem Produkt. Sie enthält Sicherheitshinweise, die unbedingt beachtet werden müssen! Alle Personen, die an und mit dem e-mark arbeiten, müssen diese Dokumentation verfügbar haben und die für sie relevanten Angaben und Hinweise beachten. Die Dokumentation muss stets komplett und einwandfrei lesbar sein.

Die Firma COLOP Digital GmbH haftet nicht für technische oder drucktechnische Mängel dieser Dokumentation, ebenso wird keine Haftung für Schäden übernommen, die direkt oder indirekt auf die Lieferung, Leistung oder Nutzung dieser Dokumentation zurückzuführen sind.

#### Kennzeichnung

Das Produkt ist auf der Verpackung eindeutig gekennzeichnet.

Der e-mark und der e-mark create haben die gleichen Funktionen. Der Einfachheit halber wird im Text nur der e-mark erwähnt und auf den Bildern ist nur der e-mark zu sehen. Die Bedienungsanleitung gilt jedoch gleichermaßen für den e-mark create.

CE Kennzeichnung laut Richtlinie 2014/35/EU (Niederspannungsrichtlinie)

#### 1.1 Impressum

COLOP Digital GmbH Dr.-Arming-Straße 5 A-4600 Wels Österreich

Telefon: +43 (0) 7242 661 04 Fax: +43 (0) 7242 466 64 E-Mail: <u>emark@colop.com</u> Homepage: <u>https://emark.colop.com/</u>

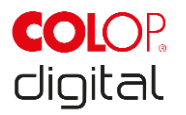

#### 1.2 Haftung

Die Angaben dieser Dokumentation beschreiben die Eigenschaften des Produktes, ohne diese zuzusichern.

Es wird keine Haftung übernommen für Schäden, die entstehen durch:

- Nicht bestimmungsgemäße Verwendung des Produktes.
- Missachten der Dokumentation.
- Unsachgemäße Arbeiten an und mit dem Produkt.
- Betreiben des Produktes in defektem Zustand.
- Mangelhafte Überwachung von Teilen des Produktes, die einem Verschleiß unterliegen.
- Unsachgemäß durchgeführte Reparaturen.
- Eigenmächtige Veränderung des Produkts.
- Katastrophenfälle, Fremdkörpereinwirkung und höhere Gewalt.

#### 1.3 Bestimmungsgemäße Verwendung

Der COLOP e-mark, in der Folge als e-mark bezeichnet, ist ein batteriebetriebenes mobiles Markiergerät. Das Gerät kann mit Mobiltelefon, Tablet oder per Desktop-PC betrieben werden. Es kann direkt auf diverse saugende Oberflächen wie Papier oder Karton gedruckt werden. Der e-mark ist geeignet für Einzelbilddruck und für gelegentlichen Mehrfachgebrauch.

Die Tintenpatrone ist mehrfärbig (CMY) und basiert auf Inkjet-Technologie. Die Navigation auf der Oberfläche bzw. die Geschwindigkeitskontrolle wird mittels eines optischen Sensors bewerkstelligt. Der zu druckende Inhalt wird von einer Applikation (App) oder Desktop-Software (SW) direkt an das Gerät geschickt. Die Übertragung erfolgt über eine WLAN-Verbindung zum Mobiltelefon oder Tablet oder beim PC über eine USB Schnittstelle. Das Drucken startet automatisch, wenn sich der e-mark im Druckmodus befindet und das Gerät per Hand über den zu bedruckenden Untergrund bewegt wird. Wenn die Rotation oder die Gerätehöhe über der Oberfläche außerhalb eines Maximalbereichs ist, wird der Abdruck abgebrochen und die Navigation fortgesetzt. Wenn die Abweichung zurück im normalen Bereich ist, wird der Abdruck wieder gestartet.

Nach jedem Gebrauch muss der e-mark in die Docking-Station zurückgestellt werden. Es können auch mehrere Abdrucke am Gerät gespeichert werden, dadurch kann es auch unabhängig von der App oder Software verwendet werden (Offline-Betriebsmodus). Das Wiederaufladen der mitgelieferten aufladbaren Batterie geschieht über das mitgelieferte Ladegerät. Es dürfen nur Original-Akkus und nur die Original-Ersatz-Tintenpatronen verwendet werden.

Nach längerer Stillstandzeit muss ein Reinigungszyklus der Tintenpatrone durchgeführt werden, es wird empfohlen den e-mark mindestens einmal monatlich zu aktivieren.

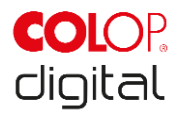

#### Zielgruppen und Vorkenntnisse

Bei den Nutzern des e-mark handelt es sich um Laien, welche durch am e-mark angebrachte Sicherheitspiktogramme und Hinweise in der Kurzanleitung und in dieser Betriebs- und Wartungsanleitung über die Gefahren bei der Verwendung des Geräts informiert werden. Nutzer können den e-mark mit dem mitgelieferten Ladegerät aufladen und die Tintenpatrone tauschen. Nutzer sind nicht zur Reparatur des Produktes befugt.

Inspektion und Instandsetzung bzw. Reparaturen dürfen nur durch technische Elektrofachkräfte mit entsprechender Ausbildung durchgeführt werden.

#### Inhalt und Zweck dieser Dokumentation

Diese Original-Betriebs- und Wartungsanleitung ist dem Nutzer durch den Download-Link auf unserer Homepage <u>https://emark.colop.com/usermanual</u> jederzeit zur Information zugänglich.

Diese Dokumentation enthält die relevanten Informationen für Montage, Inbetriebsetzung, Betrieb, Instandhaltung und Entsorgung des e-mark. Mit dieser Dokumentation soll Personen ein gefahrloses Arbeiten mit dem e-mark ermöglicht werden.

Das Beachten der in diesem Dokument angeführten Hinweise dient dazu, Gefahren zu vermeiden und eine Beschädigung des e-mark zu verhindern.

#### Einsatzgrenzen

Die Einsatzgrenzen für den e-mark sind wie folgt beschränkt:

- Das Gerät ist für den Einsatz in geschlossenen, sauberen und trockenen Räumen konzipiert (Büros, Lagerhallen, Private Räumlichkeiten)
- Horizontaler Verwendungsort auf ebener, fester Unterlage
- Umgebungstemperatur: +15 °C bis +35 °C
- Feuchtigkeitsbereich 5 % bis 100 % (Lagerung 5 % bis 80 %)
- Der e-mark ist ein Gerät zum Drucken von mittels Software Applikation übertragener Bilder.
- Es kann direkt auf diverse saugende Oberflächen wie Normalpapier, Pappe, Stoffe, Holz, Kork, Gipskarton, Hochglanzpapier, Fotopapier und andere Oberflächen mit spezieller Grundierung gedruckt werden.
- Der e-mark ist mit einer LED-Leuchtleiste ausgestattet.
- Der Akku des e-mark wird über das Netzteil aufgeladen.

#### 1.4 Grundsatz

Das Produkt entspricht dem Stand der Technik und den geltenden Sicherheits- und Gesundheitsvorschriften. Dennoch können folgende Gefahren bei unsachgemäßem Transport, unsachgemäßer Verwendung, Nichteinhaltung der in dieser Betriebs- und Wartungsanleitung angegebenen Sicherheitshinweise oder bei Missbrauch auftreten:

- für Leib und Leben der Benutzer oder Dritte
- für das Produkt und andere Sachwerte
- für den effizienten Einsatz des Produktes

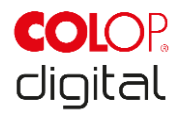

#### **2** SICHERHEIT

Diese Dokumentation ist entsprechend den gültigen EU-Richtlinien aufgebaut und enthält Sicherheitshinweise. Der Nutzer des e-mark ist dafür verantwortlich, dass er die sicherheitsrelevanten Informationen aus dieser Dokumentation einhält.

Dieses Kapitel enthält eine allgemeine Beschreibung der Warn- und Sicherheitshinweise und wichtige Hinweise zur Sicherheit.

#### 2.1 Verwendete Signalwörter in Sicherheitshinweisen

| GEFAHR!<br>DANGER!   | Ein Sicherheitshinweis mit dem Signalwort <b>GEFAHR</b> weist auf <b>unmittelbar drohende Gefahr</b> für das Leben und die Gesundheit von Personen hin!<br>Das Signalwort bezeichnet eine Gefährdung mit einem hohen Risikograd, die, wenn sie nicht vermieden wird, den Tod oder eine schwere Verletzung zur Folge hat.                                                                         |
|----------------------|----------------------------------------------------------------------------------------------------|
|                      |                                                                                                    |
| WARNUNG!<br>WARNING! | Ein Sicherheitshinweis mit dem Signalwort <b>WARNUNG</b> weist auf eine<br>gefährliche Situation hin, welche Personenschäden (schwere Verletzungen)<br>und ggf. zusätzliche Sachschäden nach sich ziehen kann.<br>Das Signalwort bezeichnet eine Gefährdung mit einem mittleren Risikograd,<br>die, wenn sie nicht vermieden wird, den Tod oder eine schwere Verletzung zur<br>Folge haben kann. |
|                      |                                                                                                    |
|                      | Ein Sicherheitshinweis mit dem Signalwort <b>VORSICHT</b> weist auf eine <b>möglicherweise gefährliche Situation</b> hin, welche leichte Verletzungen oder Sachschäden zur Folge haben kann!<br>Das Signalwort bezeichnet eine Gefährdung mit einem niedrigen Risikograd, die, wenn sie nicht vermieden wird, eine geringfügige oder mäßige Verletzung zur Folge haben kann.                     |
|                      |                                                                                                    |
| HINWEIS<br>NOTICE    | Ein Sicherheitshinweis mit dem Signalwort <b>HINWEIS</b> weist auf eine Situation<br>hin, welche Sachschäden zur Folge haben kann!<br>Das Signalwort bezeichnet eine Gefährdung, die, wenn sie nicht vermieden<br>wird, Sachschäden oder Schäden am Gerät zur Folge haben kann.                                                                                                    |

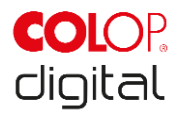

#### 2.2 Verwendete Symbole in Sicherheitshinweisen

|   | Allgemeines Warnsymbol, dieses Gefahrenzeichen warnt vor Verletzungsgefahren. Befolgen Sie alle Maßnahmen, die mit dem Gefahrenzeichen gekennzeichnet sind, um Verletzungen oder Tod zu vermeiden! |
|---|----------------------------------------------------------------------------------------------------|
| Ż | Dieser Sicherheitshinweis weist auf <b>mögliche Gefahren durch elektrische</b><br>Spannung hin.                                                                                                    |
|   | Dieser Sicherheitshinweis weist auf eine <b>mögliche Gefahr durch heiße</b><br>Oberflächen hin!                                                                                                    |
|   | Hinweis auf die Verpflichtung zum Lesen der Betriebsanleitung!                                                                                                    |
|   | Gefahrensymbol für umweltgefährdende Substanzen                                                                                                    |
| 0 | Hinweis auf Zusatzinformation bzw. auf Querverweise!                                                                                                    |
|   |                                                                                                    |

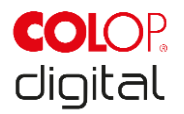

#### 2.3 Restgefahren

Auch bei maximaler Sorgfalt bei Konstruktion und Bau des Produktes und bei Berücksichtigung aller sicherheitsrelevanten Sachverhalte können Restgefahren bestehen, welche mittels einer Risikobeurteilung evaluiert wurden.

# GEFAHR!

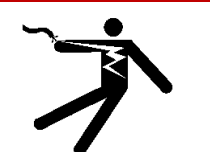

# Gefahr durch elektrischen Schlag. Durch Nässe besteht die Gefahr eines tödlichen Stromschlages.

Greifen Sie den Netzstecker des Ladegerätes nur mit trockenen Händen an. Verwenden Sie das Gerät nie in feuchten Räumen. Batterie und Ladegerät, sowie den USB Stecker nicht Wasser und/oder Regen aussetzen.

### WARNUNG!

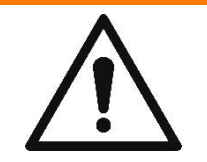

#### Gefährdung durch Ersticken an Plastikfolien.

Die Verpackung ist kein Spielzeug. Entsorgen Sie Verpackungsmaterialien umgehend und umweltgerecht.

#### WARNUNG!

#### Erstickungsgefahr für Kinder unter drei Jahren an Kleinteilen.

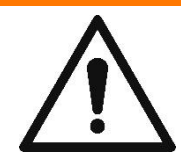

Das Gerät ist kein Spielzeug. Kinder nicht unbeaufsichtigt mit dem Gerät alleine lassen.

#### WARNUNG!

#### Gefährdung durch Reinigung.

Verwenden Sie KEINE entflammbaren Substanzen in der näheren Umgebung des e-marks, sonst können Sie ein Feuer verursachen oder einen elektrischen Schlag erhalten.

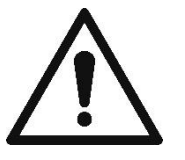

Außenreinigung des Markiergeräts:

- Vergewissern Sie sich, dass Sie das Netzkabel des Ladegerätes des e-marks aus der Steckdose gezogen haben und das Gerät abgeschaltet ist.

- Verwenden Sie neutrale Reinigungsmittel. Die Verwendung flüchtiger Mittel wie Verdünner oder Benzin beschädigt die äußere Oberfläche des e-marks.

- Verwenden Sie KEINE ammoniakhaltigen Reinigungsmittel.

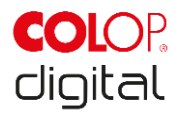

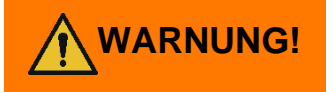

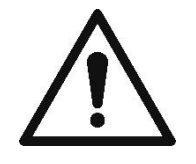

# Gefahr durch beschädigte elektrische Bauteile oder durch beschädigte Isolierung.

Falls das Gerät, das Gehäuse oder die Isolierung beschädigt ist, nehmen Sie das Gerät außer Betrieb und lassen Sie es von einer Elektrofachkraft oder vom Kundendienst des Herstellers prüfen und reparieren.

#### WARNUNG! Gefährdung durch Akkus (Kurzschluss, Erhitzung, Brand).

- Lithiumhaltige Batterien und Akkus keiner großen Hitze, Kälte oder Wasser aussetzen (nicht in der Sonne liegen lassen, nicht im Freien laden oder lagern).

- Batterien nicht (gewaltsam) öffnen oder großen Stößen oder Schlägen aussetzen.

- Ausschließlich vom Hersteller zugelassene und empfohlene Ladesysteme verwenden.

- Die Sicherheitshinweise der Hersteller müssen über den gesamten Entsorgungsweg eingehalten werden.

- Akkukontakte (außerhalb des Geräts) dürfen nicht in Berührung mit metallischen Gegenständen, etwa Münzen oder Schlüsseln, kommen, um so einen Kurzschluss zu vermeiden.

- Markiergerät, beziehungsweise Akkus, dürfen niemals nass werden.

- Bei brennenden Batterien kann es zu Verpuffungen kommen, welche eine Batterie wegschleudern können. Batteriebrände führen zu einem extrem dichten, besonders gesundheitsschädlichen Rauch.

- Die Pole von lithiumhaltigen Batterien und Akkus sollten bei längerer Lagerung oder vor der Rückgabe an die Sammelstellen mit Klebestreifen abgeklebt werden, um Kurzschlüsse zu verhindern. Eine möglichst geschützte Lagerung, zum Beispiel in der Originalverpackung, und eine rasche Abgabe bei einer Sammelstelle wird empfohlen.

- Offensichtlich beschädigte, überhitzende oder aufgeblähte Batterien dürfen nicht weiterverwendet und nicht im Haus, in der Wohnung oder in der Garage gelagert werden.

# WARNUNG!

#### Gefährdung durch unsachgemäßen Gebrauch.

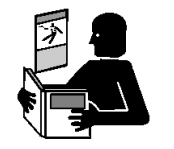

Lesen Sie die Gebrauchsanleitung, bevor Sie das Gerät einschalten. Beachten Sie alle Sicherheitshinweise. Die Gebrauchsanleitung muss aufbewahrt werden!

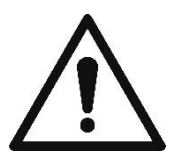

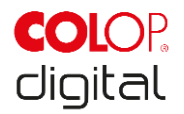

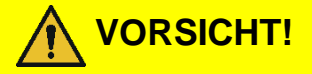

#### Gefährdung durch heiße Oberfläche.

Wenn Sie den e-mark gerade benutzt haben, können einige der Teile heiß sein. Nicht zum an der Unterseite des Markiergerätes liegenden Druckkopf hineingreifen. Vor dem Tausch abkühlen lassen.

#### Gefährdung durch heiße Oberfläche.

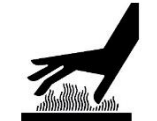

Geben Sie Acht, wenn Sie den Druckkopf reinigen. Berühren Sie den Druckkopf niemals direkt.

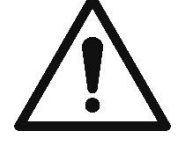

Gefährdung durch Substanzen, leichte Reizung von Augen und Haut durch Tinte möglich.

Druckkopf nicht auf die Augen, Gesicht oder Haut richten. Tintenpatronen nicht öffnen. Nicht verschlucken! Tintenpatrone für Kinder unzugänglich aufbewahren.

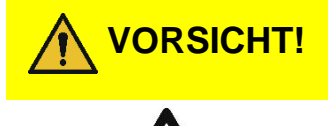

Explosionsgefahr wenn Akku durch einen unpassenden Akku ersetzt wird.

Entsorgen Sie Akkus entsprechend den Vorgaben.

#### **HINWEIS**

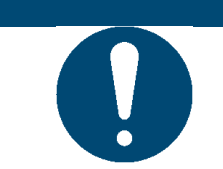

Stellen Sie den e-mark immer in die Docking-Station zurück, sonst trocknet der Druckkopf aus und der e-mark kann beschädigt werden.

#### HINWEIS

Verpackungsmaterial (Papier, Kunststoff) ist getrennt zu entsorgen. Entsorgen Sie Teile des Geräts entsprechend den gesetzlichen Vorgaben. Materialien getrennt entsorgen und so viel wie möglich recyceln.

Elektrokomponenten des Produktes sind dem Recycling für elektrische/elektronische Altgeräte zuzuführen. Entsorgen Sie die Batterie bei Sammelstellen entsprechend den gesetzlichen Vorgaben.

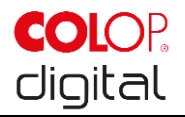

#### HINWEIS

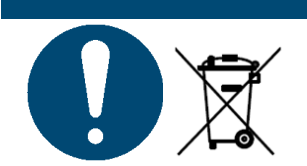

Die elektrischen Teile des Produktes sind dem Recycling für elektrische/elektronische Altgeräte zuzuführen.

#### 2.4 Allgemeine Sicherheitshinweise und Bestimmungen

Generell gelten im Umgang mit dem Produkt folgende Sicherheitsbestimmungen und Verpflichtungen:

- Das Produkt darf nur in einwandfreiem und sauberem Zustand betrieben werden.
- Es ist verboten, das Produkt umzubauen oder zu verändern.
- Störungen sind umgehend zu beseitigen.
- Bei Reparaturen oder Schäden dürfen nur Original-Ersatzteile verwendet werden.
- Die Sicherheitshinweise und Bedienhinweise sind in jedem Fall zu berücksichtigen.

#### 2.5 Sicherheitshinweisschilder am Produkt

Am Produkt sind Sicherheitshinweise angebracht, welche auf mögliche Gefahren aufmerksam machen. Den Anweisungen der Sicherheitskennzeichnung am Produkt ist unter allen Umständen Folge zu leisten. Kommt es im Zuge der Lebensdauer des Produktes zum Verblassen oder zu Beschädigungen der Sicherheitskennzeichnung, ist das Produkt außer Betrieb zu setzen.

| Piktogramme                                                                                                    | Ort                               | Bezeichnung                                     | Beschreibung                                                                                                    |
|----------------------------------------------------------------------------------------------------|-----------------------------------|-------------------------------------------------|----------------------------------------------------------------------------------------------------|
|                                                                                                    | Unterseite<br>Markiergerät        | Warnung: heiße<br>Oberfläche.                   | Die Oberfläche des Druckkopfes kann heiß werden. Nicht auf den Druckkopf greifen!                                        |
|                                                                                                    | Unterseite<br>Markiergerät        | Verbot: Nicht<br>hineingreifen.                 | Nicht zum Druckkopf hineingreifen!                                                                                       |
|                                                                                                    | Akku,<br>Tintenpatrone,<br>e-mark | Hinweis zur<br>Entsorgung von<br>Elektronikmüll | Entsorgen Sie das Gerät entsprechend der gültigen Vorschriften und führen Sie so viel wie möglich dem Recycling zu.      |
| Do not disassemble<br>or modify<br>Do not short-circuit<br>Do not dispose in fire<br>Do not expose to high<br>temperature | Akku                              | Hinweis zum<br>Umgang mit<br>Batterien          | Die Batterie nicht öffnen oder modifizieren,<br>nicht kurzschließen, nicht verbrennen, keiner<br>großen Hitze aussetzen. |

Die Piktogramme für Warnungen, Verbote und Gebote am Produkt mit deren Bedeutung:

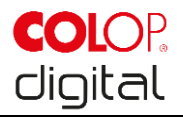

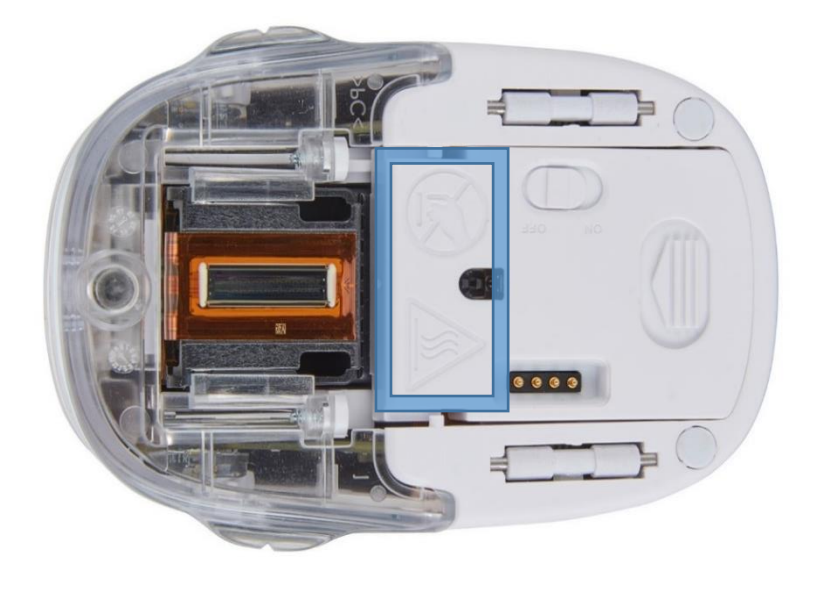

Abb. 1: Sicherheitshinweise auf der Unterseite des e-mark

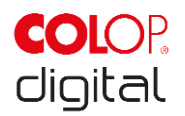

#### **3 BESCHREIBUNG**

Das folgende Kapitel bietet einen Überblick über Bestandteile, Aufbau und Funktion sowie technische Daten und Komponenten des Produktes.

#### **HINWEIS**

Auch wenn die Abbildungen in diesem Dokument dem e-mark und nicht dem e-mark create entsprechen, gelten sie gleichermaßen für den e-mark create. Dasselbe gilt für die jeweilige Verpackung.

#### 3.1 Lieferumfang

In der Verpackung des e-mark befinden sich das Markiergerät mit Akku (1), die Docking-Station (2), eine Tintenpatrone (3), das Ladegerät mit Kabel (4), ein USB-Kabel (5)\* und die Kurzanleitung (6).

Die Bestandteile des Markiergeräts sind das Gehäuse mit einem öffenbaren Oberteil (Zugang zum Fach für Batterie und Tintenpatrone), ein Ein-/Aus-Schalter an der Unterseite, ein USB-Micro-Stecker, ein LED Light-Guide, Rollen an der Unterseite zur Stabilisierung der Bewegung, 3 Magnete zum festen Andocken, Kontakte für das Laden über die Docking-Station, ein Lichtsensor zur Positionsbestimmung, ein WLAN-Modul.

An der Docking-Station befinden sich eine Ladebuchse für das Ladegerät, Kontakte zum Laden des Markiergeräts, Gummilippen und -kappe, welche die Tintenpatrone vor dem Austrocknen schützen, eine Öffnung zum Durchgreifen für das Ein- und Ausschalten des e-marks in angedocktem Zustand, rutschfeste Füße und ein ausschiebbarer Wischer zum Abwischen der Tintenpatronenunterseite.

Der Akku ist im Lieferzustand mit einer Plastikabdeckung über den Kontakten ausgestattet. Dies verhindert ein Kurzschließen der Kontakte beim Transport. Vor der Inbetriebnahme muss diese Abdeckung entfernt werden.

Die Tintenpatrone ist im Lieferzustand separat verpackt und muss vor der Inbetriebnahme eingelegt werden.

\*nur für den e-mark

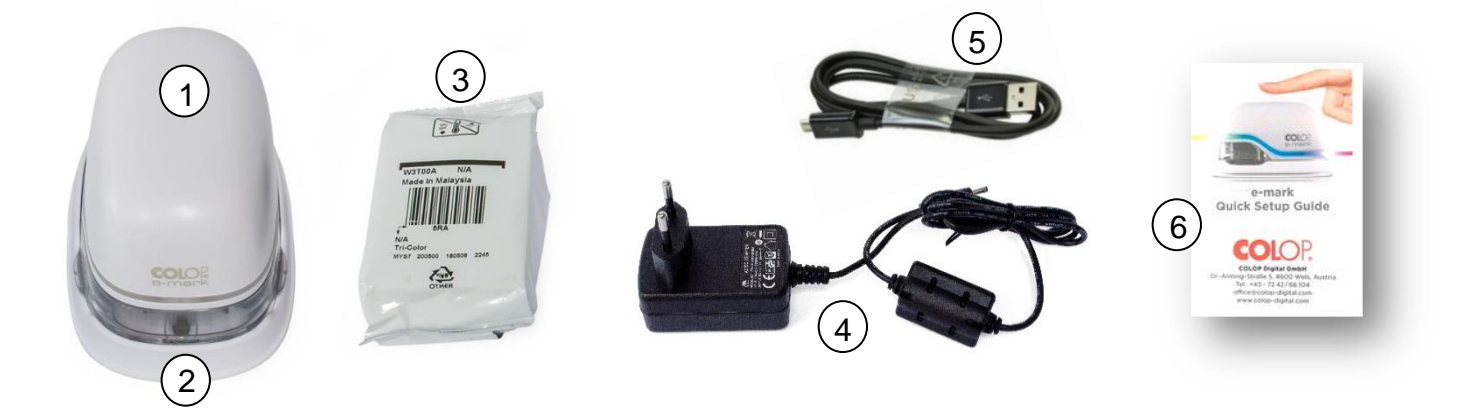

Abb. 2: Packungsinhalt

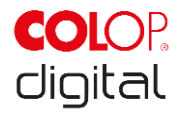

#### 3.2 Aufbau

Im folgenden Abschnitt finden Sie eine Übersicht über die Bestandteile und Hauptkomponenten des e-mark:

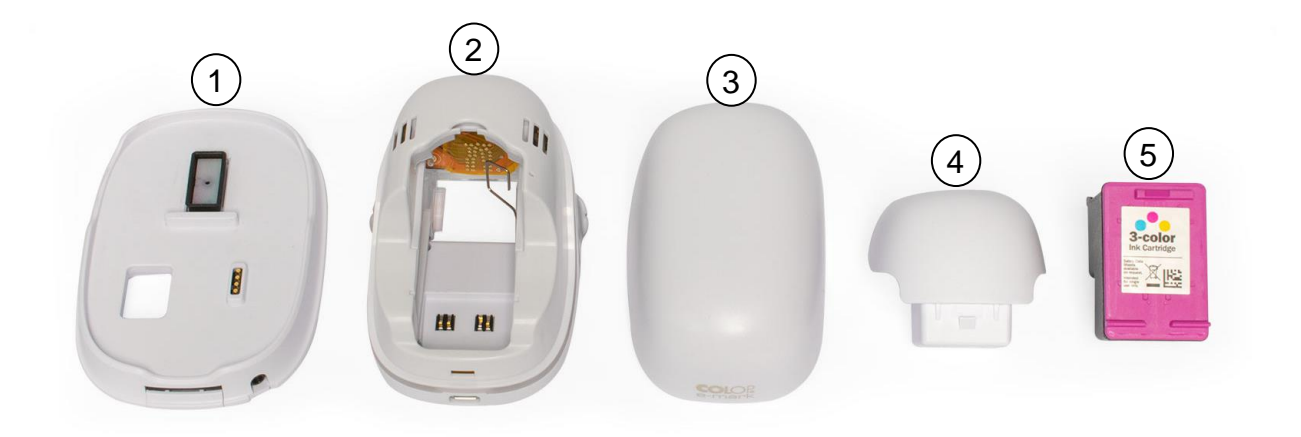

Abb. 3: Bestandteile des e-mark

| Hauptbestandteile |                   |     |               |
|-------------------|-------------------|-----|---------------|
| Nr.               | Beschreibung      | Nr. | Beschreibung  |
| (1)               | Docking-Station   | (4) | Batterie      |
| (2)               | Elektronikgehäuse | (5) | Tintenpatrone |
| (3)               | Deckel            |     |               |

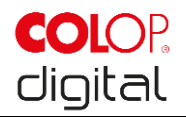

#### 3.3 Bestandteile

#### Markiergerät:

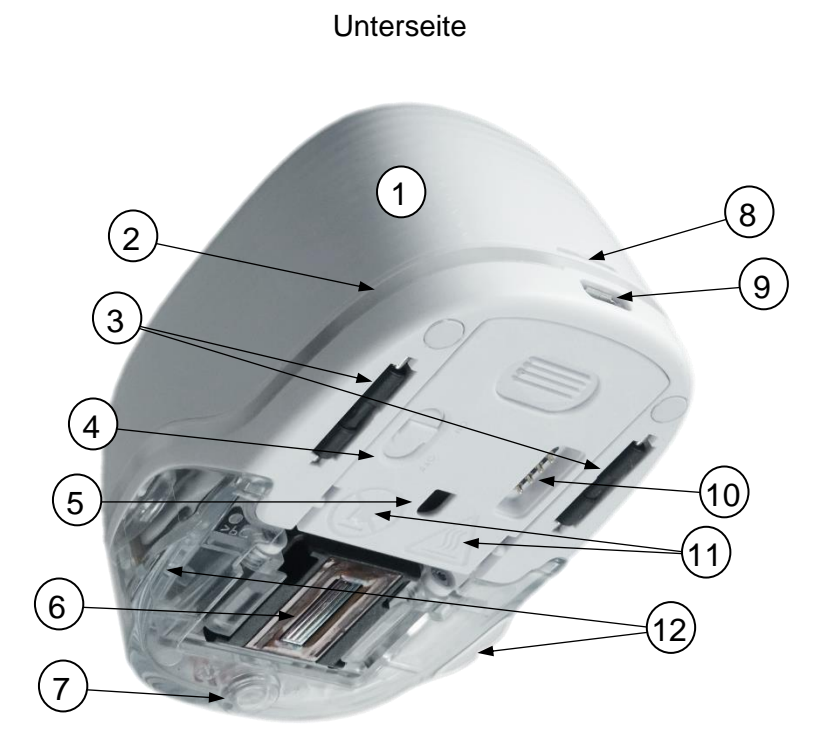

#### Abb. 4: Aufbau des Markiergeräts

| Hau | Hauptkomponenten des e-mark |      |                                           |
|-----|-----------------------------|------|-------------------------------------------|
| Nr. | Beschreibung                | Nr.  | Beschreibung                              |
| (1) | Deckel                      | (7)  | Magnet                                    |
| (2) | Light-Guide                 | (8)  | Deckel-Öffnung                            |
| (3) | Laufrollen                  | (9)  | USB-Anschluss                             |
| (4) | Ein-/ Aus-Schalter          | (10) | Kontakte (Verbindung mit Docking-Station) |
| (5) | Positionsmesser             | (11) | Sicherheitshinweise                       |
| (6) | Druckkopf                   | (12) | Lasche zur Druckpositionsanzeige          |

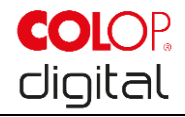

#### **Docking-Station:**

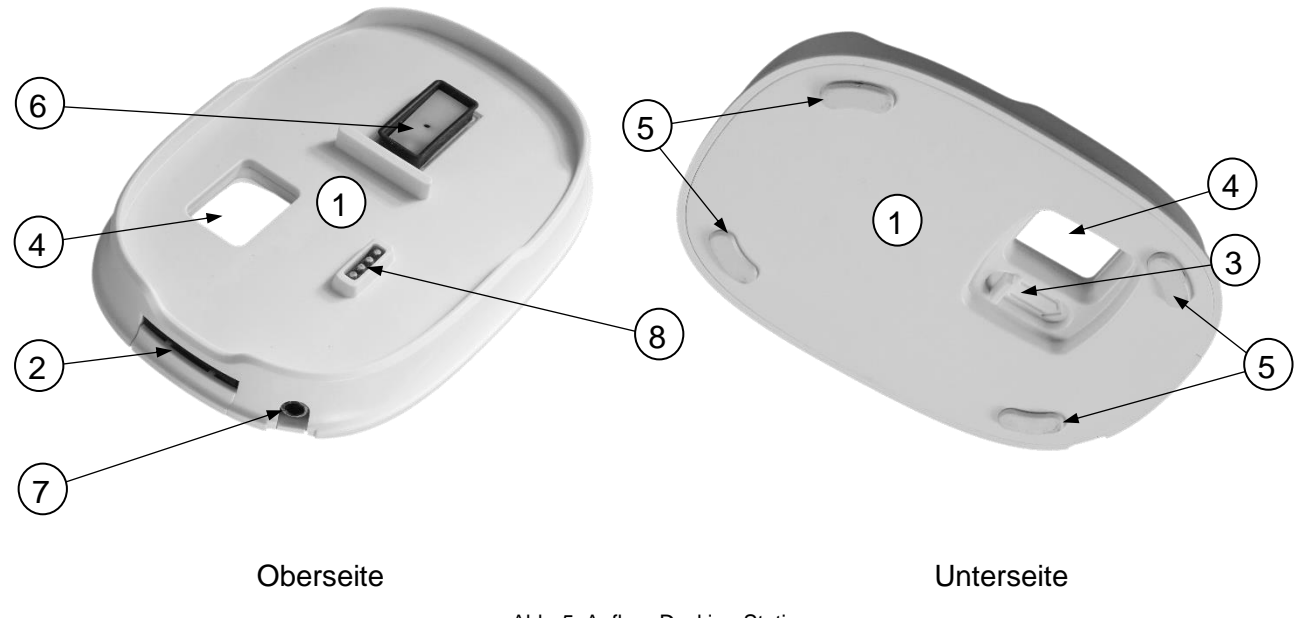

Abb. 5: Aufbau Docking-Station

| Hauptkomponenten der Docking-Station            |                                                                                                    |                                                                                                    |
|-------------------------------------------------|----------------------------------------------------------------------------------------------------|----------------------------------------------------------------------------------------------------|
| Beschreibung                                    | Nr.                                                                                                    | Beschreibung                                                                                                    |
| Docking-Station                                 | (5)                                                                                                    | Rutschfeste Füße                                                                                                    |
| Druckkopfwischer                                | (6)                                                                                                    | Druckkopfabdeckung gegen Austrocknen                                                                                                    |
| Schieber zum Ausfahren des<br>Druckkopfwischers | (7)                                                                                                    | Ladebuchse                                                                                                    |
| Ausnehmung für den Ein- /Aus-Schalter           | (8)                                                                                                    | Batteriekontakte                                                                                                    |
|                                                 | ptkomponenten der Docking-StationBeschreibungDocking-StationDruckkopfwischerSchieber zum Ausfahren des<br>DruckkopfwischersAusnehmung für den Ein- /Aus-Schalter | ptkomponenten der Docking-StationBeschreibungNr.Docking-Station(5)Druckkopfwischer(6)Schieber zum Ausfahren des<br>Druckkopfwischers(7)Ausnehmung für den Ein- /Aus-Schalter(8) |

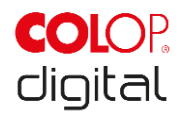

#### 3.4 Technische Daten und Abmessungen

| Technische Daten des e-mark                          |                                                                                     |
|------------------------------------------------------|-------------------------------------------------------------------------------------|
| Gewicht                                              | 224,5 g (ca. 450 g mit Verpackung)                                                  |
| Abmessungen L x B x H                                | 111,2 x 76,5 x 72,7 mm                                                              |
| Akkumulator (3 Zellen mit je 3,7 V)                  | 11,1 V Li-Ion mit min. 600 mAh, 45 g                                                |
| Energieverbrauch im Batteriebetrieb                  | 5-6 W                                                                               |
| Energieverbrauch während Ladevorgang<br>(WLAN aktiv) | 15 V, 400 mA                                                                        |
| Energieverbrauch im Schlafmodus                      | 10-12 mW                                                                            |
| WLAN Schnittstelle                                   | WiFi IEEE 802.11bgn                                                                 |
| USB Schnittstelle                                    | Micro-USB                                                                           |
| Druckgeschwindigkeit optimal                         | 100 mm/s                                                                            |
| Druckgeschwindigkeit maximal                         | 300 mm/s                                                                            |
| Druckqualität                                        | 600 dpi                                                                             |
| Schutzklasse                                         | III, Schutzkleinspannung                                                            |
| Netzanschluss Ladegerät                              | 100-240 V, 50/60 Hz                                                                 |
| Tintenpatrone 3-farbig (Cyan, Magenta, Gelb)         | COLOP 3-color Ink Cartridge C2P06AE                                                 |
| Gewicht (ohne Verpackung)                            | 44 g                                                                                |
| Maximale Größe des Abdrucks L x B                    | 150 x 14,5 mm                                                                       |
| Lagertemperatur                                      | 5 °C bis 50 °C                                                                      |
| Betriebstemperatur                                   | 15 °C bis 35 °C                                                                     |
| Feuchtigkeitsbereich (nicht im Betrieb)              | 20 bis 80 %                                                                         |
| Bedrucken von saugenden Oberflächen wie              | Normalpapier, Pappe, Stoffe, Holz, Kork,<br>Gipskarton, Hochglanzpapier, Fotopapier |

#### 3.5 Funktionsfähige Betriebssysteme

Die COLOP e-mark App ist für mobile Geräte mit Android und iOS, sowie für Windows-PCs verfügbar und mit den folgenden Versionen kompatibel: <u>https://emark.colop.com/osversion</u>

Bitte stellen Sie sicher, dass Sie immer die neueste Softwareversion nutzen. Bei älteren Versionen kann es zu Problemen kommen bzw. sind gewisse Funktionen nur eingeschränkt möglich.

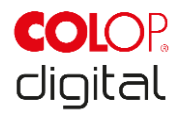

#### **4 INBETRIEBNAHME**

Dieses Kapitel dient der Erklärung der Inbetriebnahme des e-mark und beinhaltet das Auspacken, die Sichtprüfung, das Zusammenbauen, das erste Einschalten und die Funktionsprüfung des e-mark.

#### 4.1 Transport und Auspacken

Bei der Beförderung des Produktes sind folgende Punkte zu beachten:

#### **HINWEIS**

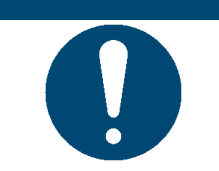

Die Kontakte der Batterie sind mit einem isolierenden Kunststoffklebestreifen gegen Kurzschluss geschützt. Vor der Inbetriebnahme muss dieser Kunststoffstreifen entfernt werden (*siehe Kapitel 4.2*).

# HINWEIS

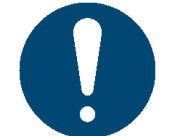

Die Tintenpatrone (ink cartridge) wird separat, originalverpackt mitgeliefert. Sie muss vor der Inbetriebnahme eingesetzt werden (*siehe Kapitel 4.2*).

#### Auspacken

Nehmen Sie den e-mark vorsichtig aus der Verpackung. Bewahren Sie die Originalverpackung auf um den e-mark zu lagern und transportieren. Entsorgen Sie das restliche Verpackungsmaterial ordnungsgemäß. Lassen Sie Kinder nicht mit der Verpackung oder Teilen davon spielen, es besteht Erstickungsgefahr an Kleinteilen oder Kunststofffolien.

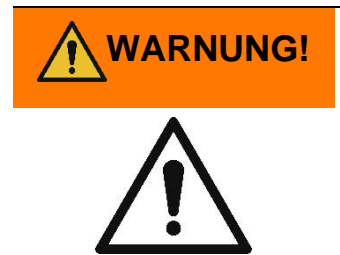

Gefährdung durch Ersticken an Plastikfolien. Erstickungsgefahr für Kinder unter drei Jahren an Kleinteilen.

Die Verpackung ist kein Spielzeug. Entsorgen Sie Verpackungsmaterialien umgehend und umweltgerecht.

#### Vorbereitung für den Transport

Transportvorbereitung des e-mark im originalen Verpackungskarton. Möchten Sie den e-mark verschicken oder transportieren, gehen Sie wie folgt vor:

- 1. Nehmen Sie den Akku heraus (siehe Kapitel 4.2).
- 2. Kleben Sie die Kontakte des Akkus mit einer isolierenden Folie so ab, dass sie nicht kurzgeschlossen werden können.

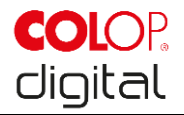

- 3. Geben sie den Akku wieder in das Gehäuse.
- 4. Geben Sie den e-mark in die Originalverpackung

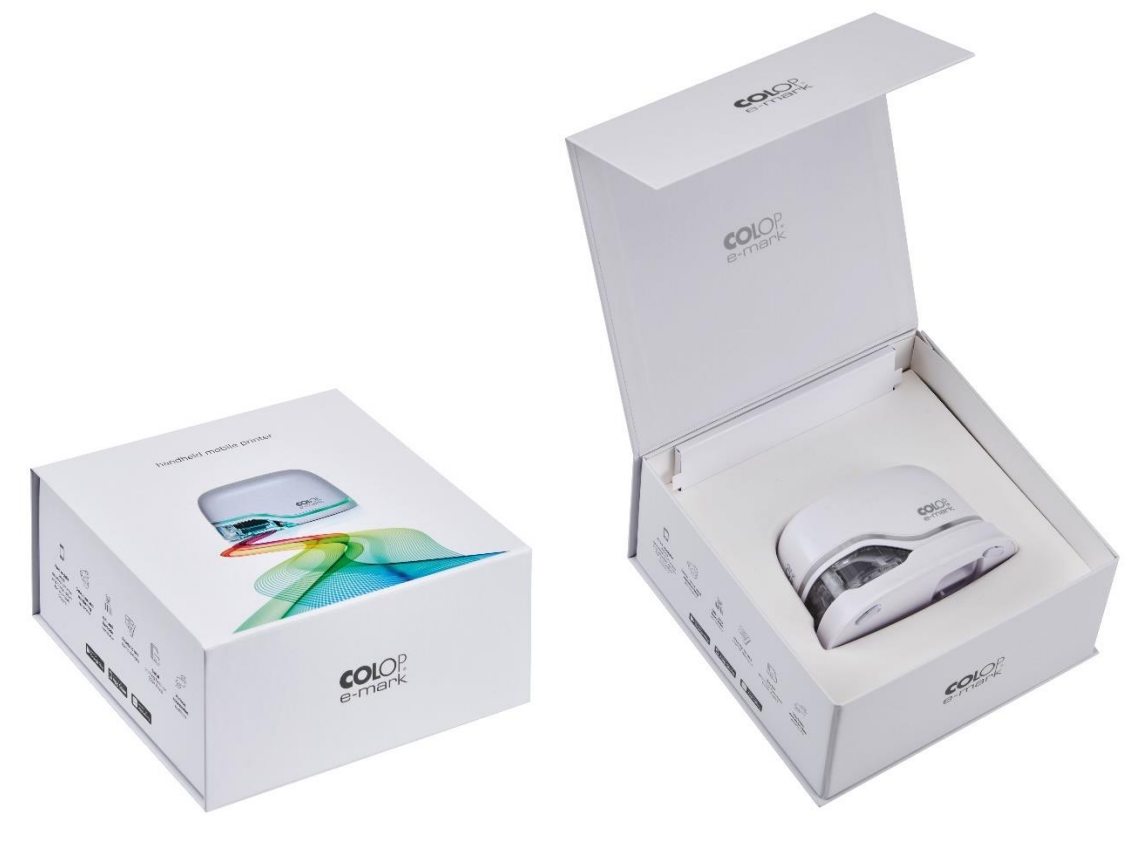

Abb. 6: Verpackung

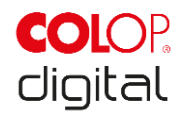

#### 4.2 Zusammenbau und Einschalten

Vor der Inbetriebnahme sind folgende Punkte zu prüfen:

#### Sichtprüfung:

- Stellen Sie sicher, dass die Kurzbetriebsanleitung lesbar und vollständig vorhanden ist.
- Sind alle Teile des Produktes vollständig vorhanden (siehe Kapitel 3.1)?
- Sind alle Teile, die zum Zusammenbau notwendig sind, vorhanden?
- Ist das Produkt nicht beschädigt? Achten Sie besonders auf Deformationen und Risse am Gehäuse, Schäden am Kabel.
- Sind USB-Kabel\* und -Anschluss in Ordnung?
- Sind das Ladekabel, das Netzteil und der Ladestecker in Ordnung?

Bei offensichtlichen Fehlern oder Schäden darf das Produkt nicht in Betrieb genommen werden.

\*nur für den e-mark

#### Inbetriebnahme

- 1. Nehmen Sie den e-mark aus der Verpackung.
- 2. Unter dem Innenboden sind Netzstecker und originalverpackte Tintenpatrone verpackt (Druckkopf und Behälter mit drei Tintenfarben), nehmen Sie diese heraus.
- 3. Deckel des e-mark öffnen und abnehmen.

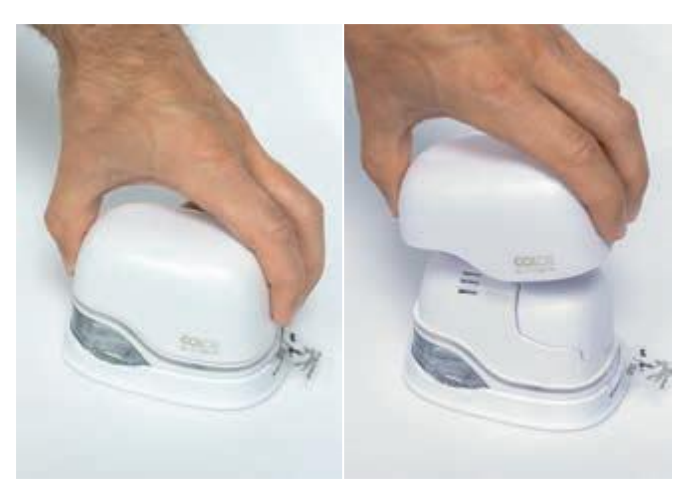

Abb. 7: Deckel öffnen

- 4. Batterie aus Batteriefach herausnehmen.
- 5. Drücken Sie dafür den Hebel an der Oberseite der Batterie nach hinten

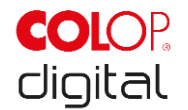

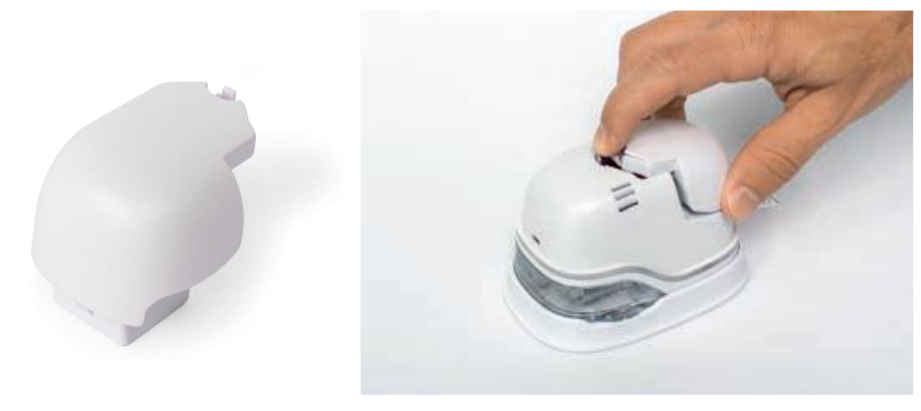

Abb. 8: Batteriefach öffnen und Batterie herausnehmen

- 6. Ziehen Sie dann die Batterie nach oben
- 7. Folie von den Kontakten der Batterie entfernen und ordnungsgemäß entsorgen.

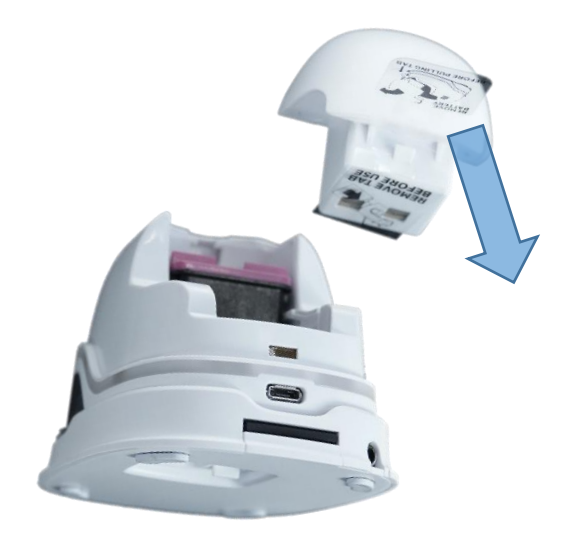

Abb. 9: Isolierfolie Batteriekontakte

- 8. Unteres Fach nach unten klappen.
  - Drücken Sie dafür den Schieber an der Unterseite des e-mark in Pfeilrichtung.
  - Klappen Sie das Fach schräg nach unten.

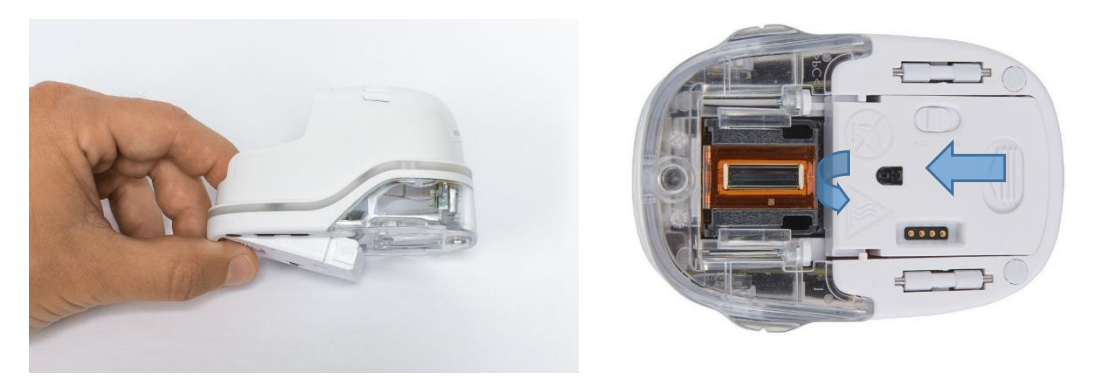

Abb. 10: Schiebefach öffnen

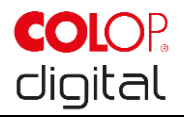

#### **HINWEIS**

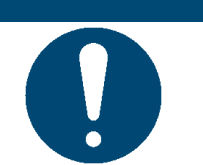

Immer zuerst unteres Fach aufklappen, sonst kann die Tintenpatrone nicht entfernt oder eingelegt werden, ohne den e-mark zu beschädigen!

- 9. Tintenpatrone aus der Verpackung nehmen und Verpackung ordnungsgemäß entsorgen.
- 10. Folie vom Druckkopf abziehen und entsorgen.

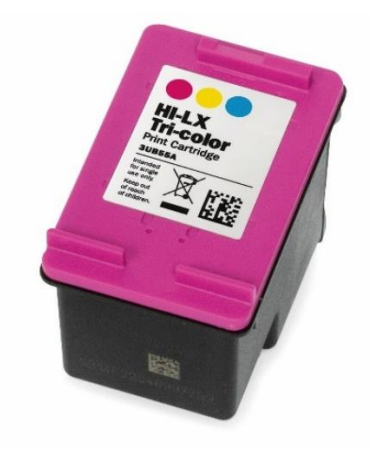

Abb. 11: Tintenpatrone

- 11. Tintenpatrone einlegen
  - Richtung vorderes Ende des Faches drücken.
  - Patrone rastet ein.

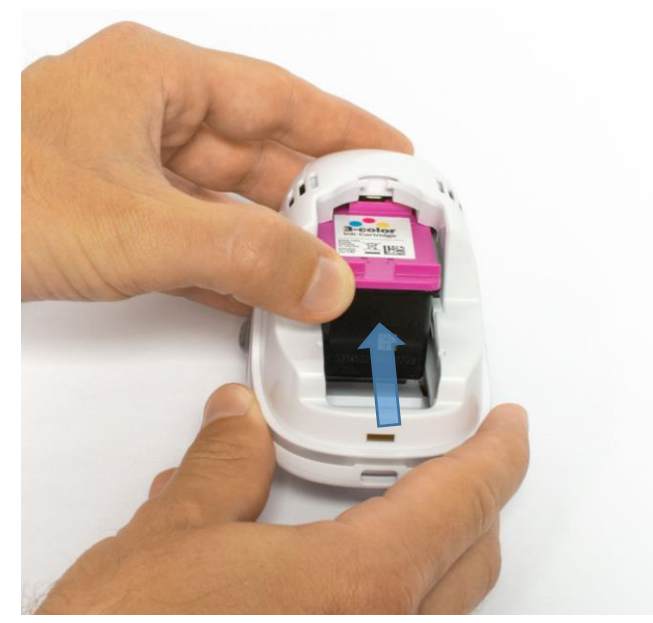

Abb. 12: Tintenpatrone einlegen

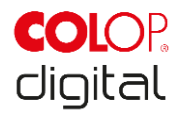

- 12. Unteren Klappdeckel schließen
  - Klappen Sie den Deckel zu.
  - Der Deckel wird von Federkraft gegen die Pfeilrichtung in die geschlossene Grundstellung bewegt.

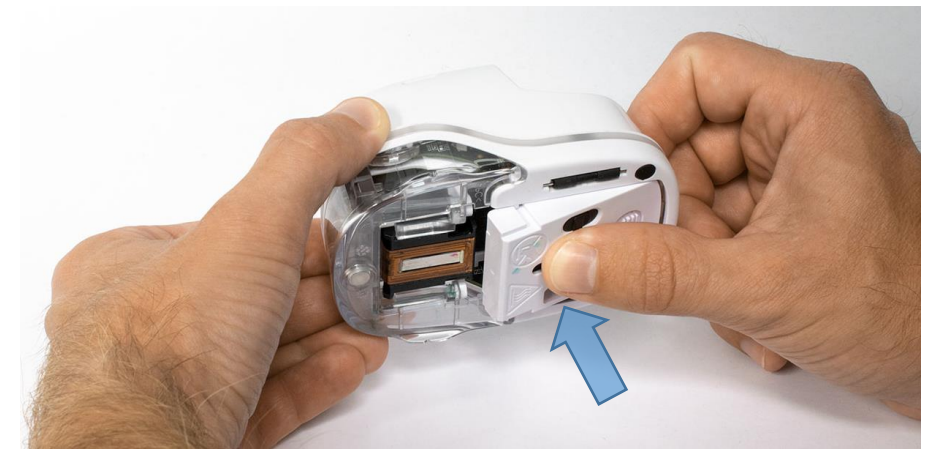

Abb. 13: Unteren Klappdeckel schließen

- 13. Batterie einlegen
  - Richtung Tintenpatrone schieben.
  - Drücken Sie die Batterie nach vorne, bis der Hebel an der Oberseite einrastet.

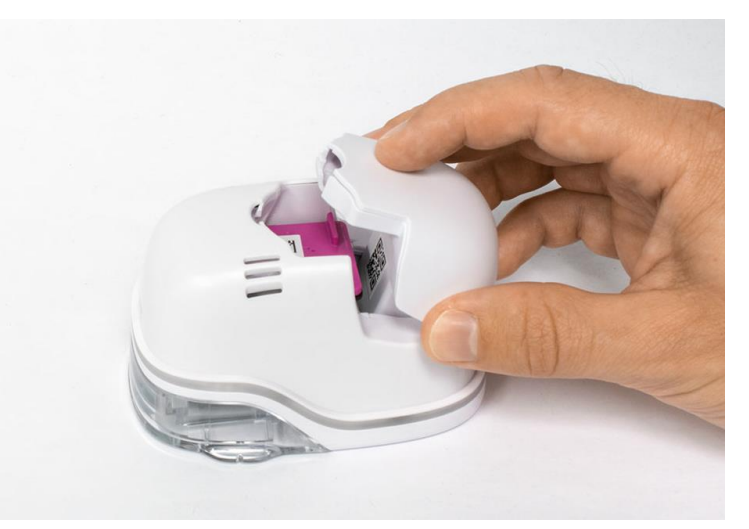

Abb. 14: Batterie einlegen

- 14. Deckel schließen.
- 15. Den e-mark IMMER in die Docking-Station stellen.

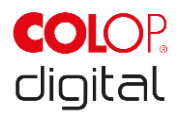

| HINWEIS | Nach jedem Gebrauch den e-mark IMMER in die Docking-Station stellen! Sonst trocknet der Druckkopf der Tintenpatrone aus und liefert deutlich schlechtere                         |
|---------|----------------------------------------------------------------------------------------------------|
|         | Druckergebnisse.                                                                                                    |
|         | <ul> <li>Wenn der e-mark nicht sofort in der Dockingstation platziert wird:</li> <li>eingeschaltet: Es ertönt ein Warnsignal (zurück in die Docking-Station stellen!)</li> </ul> |
|         | <ul> <li>ausgeschaltet: Es ertönt KEIN Warnsignal</li> </ul>                                                                                                    |

App downloaden und starten, siehe unten.

QR-Code bzw. der Link zum App-Download sind auf dem Quick Setup Guide zu finden.

#### Funktionsprüfung:

- 1. Ist die Batterie richtig eingelegt und kann die Batterie mit dem externen Ladegerät aufgeladen werden (genaue Angaben für das Laden *siehe Kapitel 6.1*)?
- 2. Funktioniert die LED-Lichtleiste (Farbencode siehe Kapitel 5.3)?

Auf dem e-mark ist im Grundzustand der Auslieferung ein Bild gespeichert, das auch die SSID und das Passwort für die Herstellung der WLAN-Verbindung anzeigt.

- 3. Funktioniert die Druckfunktion?
- 4. Für genauere Angaben für das Abdrucken eines Testbildes siehe Kapitel 5.2.

#### 4.3 Software

App herunterladen und auf dem mobilen Endgerät oder am PC installieren, *siehe Kapitel 5.6*. <u>https://getemarkapp.colop.com/</u>

#### 4.4 WLAN-Verbindung

Verbindung aufbauen mit Hilfe des App-Wizards, siehe Kapitel 5.7.

SSID und Passwort sind automatisch als Bild auf dem e-mark gespeichert und befinden sich in der Kurzanleitung (merken Sie sich das Passwort oder bewahren Sie es an einem sicheren Ort auf; für das Ändern des Passwortes siehe Softwarebeschreibung)

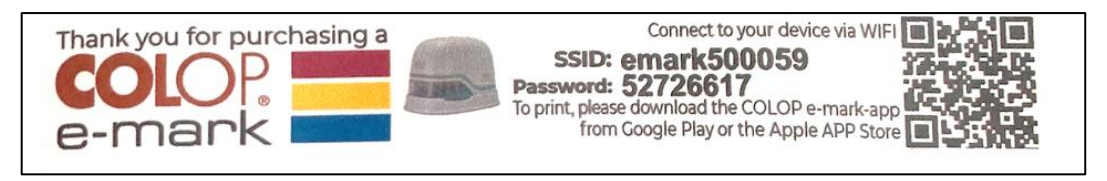

Abb. 15: Beispielbild Testabdruck mit SSID und Passwort

Können Sie keine Verbindung aufbauen, gehen Sie zum Kapitel Störungsbehebung (*siehe Kapitel* 6.4) oder gehen Sie auf unsere Homepage zum Bereich FAQ (frequently asked questions). Homepage <u>https://emark.colop.com/faq</u>

![](_page_27_Picture_2.jpeg)

#### **5 B**ETRIEB

Das Produkt dient zum Abdrucken von Stempelvorlagen und Markieren.

**Online-Betriebsmodus**: Der e-mark wird mittels Software gesteuert, Abdrucke können mittels Software geladen oder erstellt, auf den e-mark übertragen und dann gedruckt werden. In der Software-Applikation (App) werden Statussymbole für das Markiergerät angezeigt, wie Batterieladezustand, Tintenfüllstand, Anforderung eines Reinigungszyklus etc. Details dazu entnehmen Sie der Softwarebeschreibung.

Im **Offline-Betriebsmodus** steht der e-mark zum Abdrucken der bereits hochgeladenen Bilder jederzeit zur Verfügung. Die Anzeige der Betriebszustände geschieht alleine durch den Light-Guide *(siehe Kapitel 5.3)*. Jeder Druckvorgang durchläuft folgende Schritte in der angegebenen Reihenfolge:

- 1. Einschalten und Betriebsbereitschaft abwarten (Light Guide, siehe Kapitel 5.3).
- 2. e-mark aus der Docking-Station nehmen.
- 3. Abwarten des automatischen Selbstreinigungszyklus (siehe Kapitel 5.4).

4. Auf das Papier (oder den bedruckbaren Untergrund) setzen und nach rechts oder links schieben (*siehe Kapitel 5.2*).

5. Der Druck wird ausgeführt, bei Erreichen der Endposition ertönt ein Signalton.

6. Den e-mark umgehend in die Docking-Station zurückstellen.

Erreicht der Ausdruck nicht die gewünschte Qualität, bitte einen manuellen Reinigungszyklus durchführen (Wiping, *siehe Kapitel 5.5*).

![](_page_27_Picture_14.jpeg)

#### Schlafmodus:

Ist der e-mark eingeschaltet und wird 3 Minuten nicht verwendet, wird das Gerät in den Schlafmodus versetzt. In der App kann diese Zeit bis auf 15 Minuten verlängert oder ganz ausgeschaltet werden. Der e-mark wird nicht in den Schlafmodus versetzt, solang eine aktive Verbindung mit der App besteht.

#### Warnmodus:

Befindet sich der e-mark nicht in der Docking-Station und wird eine Minute nicht verwendet, wird ein Warnsignal abgegeben, um ein Austrocknen des Druckkopfes zu verhindern. Der Light-Guide (*siehe Kapitel 5.3*) blinkt rot und ein akustischer Warnsignalton wird abgegeben. Bitte stellen Sie das Gerät sofort in die Docking-Station.

![](_page_28_Picture_2.jpeg)

#### 5.1 Bild übertragen

Für das Übertragen von Standardvorlagen oder selbst erstellten Abdrucken auf den e-mark siehe Softwarebeschreibung.

#### Voraussetzungen:

Wenn nicht mit USB-Kabel verbunden:

- Der e-mark ist über WLAN mit dem mobilen Gerät verbunden (siehe Kapitel 5.7).
- Der Light-Guide zeigt durch ein konstantes blaues Leuchten an, dass eine WLAN-Verbindung besteht.
- In der App wird durch das WLAN-Symbol 🗐 angezeigt, dass eine WLAN-Verbindung besteht.

Oder wenn mit USB-Kabel verbunden:

• Der e-mark ist über USB-Kabel mit dem PC verbunden (siehe Kapitel 5.8).

#### Bildübertragung:

Für Details siehe Softwarebeschreibung. Akustische und optische Signale:

• Während der Bildübertragung auf den e-mark zeigt der Light-Guide (*siehe Kapitel 5.3*) ein rundum fortlaufendes blaues Blinken, am Ende der Übertragung ertönt ein langer Signalton.

#### HINWEIS

![](_page_28_Picture_16.jpeg)

Das Speichern der Bilddatei kann einige Sekunden dauern. Schalten Sie den e-mark nicht aus, bevor der akustische Doppelpiep die Beendigung des Speichervorgangs signalisiert, sonst wird das Speichern abgebrochen.

#### Bildspeicherung:

Der e-mark benötigt eine gewisse Zeit, um das neue, übertragene Bild auf dem internen Flash-Speicher abzuspeichern. Während der Speicherzeit zeigt der Light-Guide (*siehe Kapitel 5.3*) violettes, rundum fortlaufendes LED-Blinken an. Schalten Sie den e-mark während des Speicherprozesses nicht ab, sonst wird das Bild nicht ordnungsgemäß gespeichert. Am Ende des Speichervorgangs ertönt ein kurzer Signalton.

#### 5.2 Drucken

Schalten Sie den e-mark (in der Docking-Station stehend) ein. Der Light-Guide zeigt an, dass der e-mark hochfährt (grün blinkendes LED-Licht).

Der e-mark wird durch Magnete in der Docking-Station fixiert.

1. Zum Einschalten des e-mark schieben Sie den Schalter von der OFF- auf die ON-Position.

![](_page_29_Picture_2.jpeg)

![](_page_29_Picture_3.jpeg)

Abb. 16: Ein- /Aus-Schalter

- 2. Warten Sie, bis der Light-Guide die Bereitschaft zum Drucken anzeigt (grünes Licht links hinten leuchtet kontinuierlich).
- 3. Nehmen Sie den e-mark aus der Docking-Station.

![](_page_29_Picture_7.jpeg)

Abb. 17: e-mark aus der Docking-Station nehmen

- 4. Direkt nach dem Herausnehmen von der Docking-Station wird eine automatische Selbstreinigung (*siehe Kapitel 5.4*) ausgeführt. Setzen Sie danach den e-mark auf den zu bedruckenden Untergrund
- 5. Das Drucken ist von rechts nach links oder von links nach rechts möglich.
- Der e-mark erkennt automatisch die Bewegungsrichtung (wird durch eine weiße LED rechts oder links angezeigt) und beginnt mit dem Druck. Nach Beendigung des Druckvorgangs (Erreichen der Endposition) ertönt ein Signalton.

#### Gehen Sie für das Drucken mit dem e-mark wie folgt vor:

- 1. Setzen Sie den e-mark mit den Laschen auf den linken Rand des gewünschten Druckbereichs. Die Ausnehmungen in den Laschen zeigen die Mitte des Druckbereichs an.
- 2. Bewegen Sie den e-mark langsam und geradlinig von links nach rechts über den Untergrund. Die optimale Druckgeschwindigkeit beträgt 10 cm pro Sekunde.

![](_page_30_Picture_2.jpeg)

![](_page_30_Picture_3.jpeg)

Abb. 18: Von links nach rechts drucken

- 3. Setzen Sie den e-mark mit den Laschen auf den rechten Rand des gewünschten Druckbereichs. Die Ausnehmungen in den Laschen zeigen die Mitte des Druckbereichs an.
- 4. Bewegen Sie den e-mark langsam und geradlinig von rechts nach links über den Untergrund. Die optimale Druckgeschwindigkeit beträgt 10 cm pro Sekunde.

![](_page_30_Picture_7.jpeg)

Abb. 19: Von rechts nach links drucken

- 5. Bei Erreichen der Endposition (d. h. die Grenze des Druckbereichs ist erreicht) wird der Druck beendet und ein Signalton ertönt.
- 6. Stellen Sie den e-mark nach jedem Druckvorgang sofort wieder in die Docking-Station.

#### Gespeicherte Abdrucke wechseln:

Der letzte Abdruck der an den e-mark gesendet wurde, wird immer am Gerät auf der grünen Position (seitliche grüne LEDs) gespeichert. Zusätzlich können drei weitere Abdrucke permanent auf den e-mark gespeichert werden. Diese kann man in der App auswählen ("Abdrucke auf e-mark") und können jederzeit wieder gelöscht oder durch andere Abdrucke ersetzt werden. Die farbliche Kennzeichnung der Abdrucke in der App stimmen mit den seitlichen LEDs der Light-Guide des e-marks überein. Somit können vier Abdrucke auch ohne Verbindung zur App genutzt werden.

![](_page_31_Picture_2.jpeg)

Zum Auswählen eines Abdrucks, App verwenden oder zweimal hintereinander doppelt oben auf den emark klicken. Dazu muss der e-mark in der Docking Station stehen. Die Farbe der Light-Guide ändert sich (von grün auf blau, pink oder orange) und nach einer kurzen Ladezeit und akustischem Signal kann der Abdruck gemacht werden. Die Farbe ändert sich nicht wenn keine Abdrucke am Gerät gespeichert sind.

![](_page_31_Picture_4.jpeg)

Abb. 20: Light-Guide ändert Farbe (Anzeige der Auswahl aus vier gespeicherten Ausdrucken)

**Hinweis:** Der e-mark kann die Datums-, Zeit- und Nummerierfunktion nur auf der Position des letzten gesendeten Abdrucks speichern (grün). Diese Funktionen können nicht auf den anderen 3 Positionen (blau, pink, orange) gespeichert werden.

#### **Option mehrzeiliger Druck:**

Mit dem e-mark kann auch ein zwei- oder dreizeiliger Abdruck gemacht werden. Gehen Sie dazu wie folgt vor:

1. Starten Sie von links und bewegen Sie den e-mark nach rechts bis der Signalton für das Erreichen des Zeilenendes ertönt.

2. Bewegen Sie den e-mark dann nach unten, bis der Signalton für das Erreichen der nächsten Zeile ertönt.

3. Bewegen Sie den e-mark nach links bis der Signalton für das Erreichen vom Zeilenende der 2. Zeile ertönt.

4. und 5. Für eine weitere Zeile wiederholen Sie die Schritte 1 und 2 bis der Signalton für das Erreichen vom Zeilenende der 3. Zeile ertönt (6.).

![](_page_31_Picture_13.jpeg)

Abb. 21: Vorgehensweise für mehrzeiligen Abdruck

![](_page_32_Picture_2.jpeg)

![](_page_32_Picture_3.jpeg)

Abb. 22: In Docking-Station stellen

#### HINWEIS

![](_page_32_Picture_6.jpeg)

Nach jedem Gebrauch den e-mark IMMER in die Docking-Station stellen! Ansonsten trocknet der Druckkopf der Tintenpatrone aus.

Ist der e-mark eingeschaltet und wird für eine Minute nicht in die Docking-Station gestellt, ertönt ein Warnsignal und der Light-Guide gibt in regelmäßigen Abständen ein rotes Warnlicht ab. Im Online-Betriebsmodus wird zusätzlich in der App-Oberfläche eine Warnung angezeigt. Stellen Sie den e-mark in die Docking-Station zurück.

Ist der e-mark ausgeschaltet, ertönt KEIN Warnsignal, auch in ausgeschaltetem Zustand muss sich der e-mark immer in der Docking-Station befinden, sonst trocknet der Druckkopf der Tintenpatrone aus und liefert deutlich schlechtere Druckergebnisse oder kann beschädigt werden.

#### HINWEIS

Empfehlung: Stellen sie den e-mark immer zuerst in die Docking-Station und schalten sie ihn erst danach aus.

![](_page_33_Picture_2.jpeg)

#### 5.3 Light Guide und Symbole

![](_page_33_Picture_4.jpeg)

Abb. 23: Light Guide

Light Guide: Richtungsbezeichnung der RGB-LEDs und Weißlicht-LEDs

![](_page_33_Figure_7.jpeg)

Abb. 24: Light Guide Richtungsangaben

Die Farb-LEDs 1 bis 7 (right angle RGB LEDs) des Light-Guide zeigen abhängig von der Farbe, von der Leuchtposition und vom Leuchtmuster die Betriebszustände des e-mark an (siehe Tabelle auf nachfolgender Seite).

Die Weißlicht-LEDs 8 und 9 (white bright light LEDs) zeigen die Bewegungsrichtung an und leuchten durch das Sichtfenster und nicht durch die Light-Guide.

![](_page_34_Picture_2.jpeg)

#### Tabelle Light Guide und Signaltöne:

Farbcode, Blinkcode, Richtungscode, Signaltöne

| Light Guide      |                                                                 | Bezeichnung           | Beschreibung                    |
|------------------|-----------------------------------------------------------------|-----------------------|---------------------------------|
|                  | Cürren Liebt (nur LED 1)                                        | Akkustandsanzeige     | Der Akkustand befindet sich     |
|                  |                                                                 | (ausreichend)         | zwischen 25 und 100 %           |
|                  | Während dem Laden                                               |                       | Der Akku ist vollständig        |
|                  | Grünes Licht                                                    | Ladekontrollieuchte   | geladen (100 %)                 |
|                  | Während dem Laden                                               |                       | Der Akku wird geladen           |
|                  | Grünes Blinklicht                                               | Ladekontrollieuchte   | (von 50 % bis 99 %)             |
|                  | Colhog Light (pur LED 1)                                        | Akkustandsanzeige     | Der Akkustand befindet sich     |
|                  |                                                                 | (niedrig)             | zwischen 10 und 24 %            |
|                  | Während dem Laden                                               |                       | Der Akku wird geladen           |
|                  | Gelbes Blinklicht                                               | Ladekontrollleuchte   | (von 0 % bis 49 %)              |
| LED 1, 7         |                                                                 |                       | , , ,                           |
|                  |                                                                 |                       |                                 |
|                  |                                                                 | Akkustandsanzeige     | Das Gerät muss aufgeladen       |
|                  | Rotes Licht                                                     | (sehr niedrig)        | werden, Akkuladestand           |
|                  |                                                                 |                       | niedriger als 10 %              |
| LED 1            |                                                                 |                       |                                 |
|                  |                                                                 |                       |                                 |
|                  | Rotes Blinklicht im<br>vorderen und seitlichen                  | Keine Tintenpatrone   | Die Tintennatrone muss          |
|                  |                                                                 |                       | (richtig) eingelegt werden      |
|                  | Bereich                                                         | Chigologi             |                                 |
| LED 4A, 4B, 8, 9 |                                                                 |                       |                                 |
|                  |                                                                 |                       |                                 |
|                  | Gelbes Blinklich im                                             |                       |                                 |
|                  | vorderen und seitlichen                                         | Falsche Tintenpatrone | Richtige Tintenpatrone          |
|                  | Bereich                                                         | eingelegt             | einlegen                        |
| LED 4A, 4B, 8, 9 |                                                                 |                       |                                 |
|                  | Diawaa Liaht                                                    |                       | Die WLAN Verbindung             |
| -4%              | Blaues Licht                                                    | VVLAN Verbindung      | besteht                         |
| LED 7            | Blaues Blinklicht und                                           | WLAN Verbindung       | Die WLAN Verbindung             |
|                  | Signalton                                                       |                       | wurde gerade hergestellt        |
|                  |                                                                 |                       | Ein Bild wird auf den e-mark    |
|                  | Rundum fortlaufendes<br>blaues Blinklicht, Signalton<br>am Ende | Bild wird übertragen  | über die WLAN-Verbindung        |
|                  |                                                                 |                       | übertragen. Ein langer          |
|                  |                                                                 |                       | Signalton ertönt, wenn die      |
|                  |                                                                 |                       | Übertragung fertiggestellt ist. |

![](_page_35_Picture_2.jpeg)

| Light Guide             |                                                                | Bezeichnung                          | Beschreibung                                                                                                    |
|-------------------------|----------------------------------------------------------------|--------------------------------------|----------------------------------------------------------------------------------------------------|
| LED 7                   | Pinkes Licht                                                   | USB Verbindung                       | Die USB Verbindung besteht                                                                                      |
| LED 1, 7                | Rotes doppeltes Blinken<br>von allen Lichtern und<br>Signalton | Warnung, dass Patrone<br>austrocknet | Der e-mark muss sofort in<br>die Docking-Station gestellt<br>werden                                             |
| <b>●</b> ()<br>LED 8, 9 | Grünes Blinklicht<br>(links oder rechts)                       | Während des<br>Druckvorgangs         | Drucken nach links oder<br>rechts. Ein kurzer Signalton<br>ertönt wenn das Ende des<br>Abdrucks erreicht wurde. |
| LED 3, 5 ,2, 6          | Grünes Licht                                                   | Bereit zum Drucken                   | Der e-mark ist aus der<br>Docking-Station genommen<br>und hochgefahren.<br>Bereit zum Drucken.                  |
| LED 3, 5 ,2, 6, 8, 9    | Pinkes Licht                                                   | Bereit zum Drucken                   | Die Speicherposition wurde<br>zum pinken Speicher<br>geändert                                                   |
| LED 3, 5 ,2, 6, 8, 9    | Oranges Licht                                                  | Bereit zum Drucken                   | Die Speicherposition wurde<br>zum orangen Speicher<br>geändert                                                  |
| LED 3, 5, 2, 6, 8, 9    | Blaues Licht                                                   | Bereit zum Drucken                   | Die Speicherposition wurde<br>zum blauen Speicher<br>geändert                                                   |

![](_page_36_Picture_2.jpeg)

| Light Guide |               | Bezeichnung           | Beschreibung             |  |
|-------------|---------------|-----------------------|--------------------------|--|
|             | Keine Lichter | e-mark ist ausgescha  | e-mark ist ausgeschaltet |  |
|             |               | Akku ist leer         | Akku ist leer            |  |
|             |               | Batteriekontakte sind | abgedeckt                |  |
|             |               | Schlafmodus           |                          |  |

#### Symbole in der App:

| Symbol     | Bezeichnung                 | Beschreibung                                      |
|------------|-----------------------------|---------------------------------------------------|
| Ţ          | WLAN-Symbol                 | Ausgezeichnete WLAN-Verbindung besteht zum e-mark |
| Ţ          | WLAN-Symbol                 | Gute WLAN-Verbindung                              |
| <u>_</u>   | WLAN-Symbol                 | Schlechte WLAN-Verbindung                         |
|            | WLAN-Symbol                 | Keine WLAN-Verbindung                             |
|            | Akkustandanzeige grün       | Akkustand zwischen 41 und 100 %                   |
|            | Akkustandanzeige gelb       | Akkustand zwischen 20 und 40 %                    |
|            | Akkustandanzeige rot        | Kritischer Akkustand, weniger als 20 %            |
| ۵          | Tintenfüllstandanzeige grün | Tintenfüllstand zwischen 40 und 100 %             |
| $\bigcirc$ | Tintenfüllstandanzeige gelb | Tintenfüllstand zwischen 20 und 40 %              |
| ٢          | Tintenfüllstandanzeige rot  | Kritischer Tintenfüllstand (weniger als 20 %)     |

#### 5.4 Automatischer Reinigungszyklus

Für den optimalen Gebrauch des Gerätes sind Reinigungen des Druckkopfes notwendig. Diese werden sowohl automatisch als auch manuell durchgeführt.

#### Automatische Druckkopfreinigung:

Beim Herausnehmen aus der Docking-Station wird automatisch ein Reinigungszyklus des Druckkopfes aktiviert. Direkt nach dem Abheben werden Tintentropfen im Pikoliterbereich (Menge abhängig von der Stillstandszeit) abgegeben, diese verteilen sich als dünne Wolke in der Luft. Dies ist notwendig um eine konstante Abdruckqualität zu ermöglichen. Dieser Vorgang wird auch im Inneren eines Tintenstrahldruckers durchgeführt. Die Druckkopfreinigung geschieht unmittelbar nach dem Abheben, sodass der Nebel sofort direkt in die Luft abgegeben wird. Drehen Sie den e-mark direkt nach dem Abheben von der Docking-Station nicht um, die Druckkopfreinigung wird aus sicherheitstechnischen Gründen nicht durchgeführt, wenn der e-mark um mehr als 90° geschwenkt wird.

![](_page_37_Picture_2.jpeg)

Nicht zum Druckkopf des e-mark greifen. Nicht auf helle Untergründe oder helle Oberflächen oder Kleidung legen oder knapp darüber halten – Druckertinte macht schwer zu reinigende Flecken!

![](_page_37_Picture_4.jpeg)

![](_page_37_Picture_5.jpeg)

Abb. 25: Farbmuster, das vom Druckkopf bei der Druckkopfreinigung abgegeben wird

Abb. 26: Nicht auf Augen, Gesicht oder Haut richten, leichte Reizungen möglich

Wenn Tinte in das Lagerkissen des Druckkopfes gelangt, kann es verkleben. Dies kann passieren, wenn der e-mark ohne zu drucken wieder in die Docking-Station gestellt wird. Führen Sie nach dem Herausnehmen immer einen Druck auf einem geeigneten Untergrund durch.

![](_page_37_Figure_9.jpeg)

Gefährdung durch Substanzen, leichte Reizung von Augen und Haut durch Tinte möglich.

Druckkopf nicht auf Augen, Gesicht oder Haut richten. Tintenpatrone nicht öffnen. Nicht verschlucken! Tintenpatrone für Kinder unzugänglich aufbewahren.

Der Druckkopf samt Gehäuse muss bei Nichtverwendung immer in der Docking-Station abgestellt sein um nicht auszutrocknen. In der Docking-Station befindet sich ein spezielles Pad mit Gummilippen um ein Austrocknen zu verhindern.

#### **HINWEIS**

![](_page_37_Picture_14.jpeg)

Nach jedem Gebrauch den e-mark IMMER in die Docking-Station stellen! Ansonsten trocknet der Druckkopf der Tintenpatrone aus.

**Empfehlung**: Stellen Sie den e-mark immer zuerst in die Docking-Station und schalten Sie ihn erst danach aus. Ist der e-mark ausgeschaltet, ertönt KEIN Warnsignal, aber auch in ausgeschaltetem Zustand muss sich der e-mark immer in der Docking-Station befinden.

![](_page_38_Picture_2.jpeg)

#### 5.5 Manueller Reinigungszyklus

#### Wiping:

Wenn die Abdruckqualität nachlässt und/oder schon relativ viel Tinte am Druckkopf sichtbar ist, sollte ein sogenanntes Wiping durchgeführt werden. Dieses dient zur Reinigung des Druckkopfes. Gehen Sie wie folgt vor:

- 1. Bevor Sie den manuellen Reinigungszyklus starten, stellen Sie den e-mark auf Papier, welches Sie nach dem Reinigungszyklus entsorgen können.
- 2. Drücken Sie in der App in den Einstellungen auf "Starte Schnellreinigung" um die Druckkopfreinigung zu aktivieren.
- 3. Fahren Sie den Druckkopfwischer (Wischer, Gummilippe) auf der Unterseite der Docking-Station aus. Sie können auch ein fusselfreies Tuch verwenden, welches Sie mit destilliertem Wasser anfeuchten
- 4. Wischen Sie einmal vorsichtig von hinten nach vorne mit dem Druckkopfwischer (oder mit dem feuchten Tuch) über den Druckkopf wie in Abb. 27 abgebildet.

![](_page_38_Picture_10.jpeg)

Abb. 27: Druckkopf mit dem Wischer reinigen

![](_page_38_Picture_12.jpeg)

Abb. 28: Druckkopf mit feuchtem Tuch reinigen

- 5. e-mark auf Papier stellen.
- 6. In der App noch einmal auf "Starte Schnellreinigung" drücken.
- 7. Der e-mark ist jetzt bereit zur weiteren Verwendung. Sie können ein Testbild abdrucken (*siehe Kapitel 5.2*) um die Abdruckqualität zu überprüfen.

#### HINWEIS

![](_page_38_Picture_18.jpeg)

Wischen Sie NICHT nach dem zweiten Druckkopfreinigungs-Zyklus noch einmal mit dem Wischer über den Druckkopf, dieser trocknet sonst aus.

![](_page_39_Picture_2.jpeg)

#### 5.6 Software

Nachdem Sie die Software, beziehungsweise die Applikation (App) aus dem Appstore oder der Website (<u>https://getemarkapp.colop.com/</u>) heruntergeladen und auf ihren PC oder mobilen Endgerät installiert haben (*siehe Kapitel 4.3*), können Sie mit der Inbetriebnahme beginnen. Die Anzeige auf Ihrem Endgerät kann sich von der hier abgebildeten Darstellung unterscheiden. Begriffe der Buttons können aufgrund ständiger Weiterentwicklung der App etwas abweichen. Für das manuelle Einrichten der WLAN Verbindung *siehe Kapitel 5.7*, und für die Verbindung mittels USB-Kabel *siehe Kapitel 5.8*.

- 1. Die Sprache wird automatisch je nach Gerätesprache ausgewählt.
- 2. Über die WLAN-Schnittstelle des e-mark verbinden. Geben Sie die SSID und das Passwort ein und drücken Sie auf Verbinden ("Connect") um die Verbindung aufzubauen. SSID und Passwort finden Sie auf der Verpackung und sind als Testabdruck auf dem e-mark gespeichert. Die Abkürzung SSID steht für "Service Set Identifier" und gibt Aufschluss über den Namen des WLAN-Netzwerks ihres emark.

| <                                                                                                    | Connection                 |      |  |
|----------------------------------------------------------------------------------------------------|----------------------------|------|--|
|                                                                                                    | Solog<br>Brimank           |      |  |
| C                                                                                                    | Connect your e-mai         | rk   |  |
| Switch on your e-mark. As soon as you see the green light, enter your e-mark SSID and password below. |                            |      |  |
| SSID ema                                                                                              | ark3A0033                  |      |  |
| 512                                                                                                   | 84787                      | ٢    |  |
|                                                                                                    | Connect                    |      |  |
|                                                                                                    | Set up connection later    |      |  |
| Forg                                                                                                  | ot SSID or password? Click | here |  |
|                                                                                                    |                            |      |  |
|                                                                                                    |                            |      |  |
|                                                                                                    |                            |      |  |
|                                                                                                    |                            |      |  |
|                                                                                                    |                            |      |  |
|                                                                                                    |                            |      |  |

Abb. 29: Verbindung zum e-mark

![](_page_40_Picture_2.jpeg)

- 3. Durch Drücken der Taste "Verbindung später einrichten" ("Set up connection later") wird das Programm ohne Verbindungsaufbau zum e-mark fortgesetzt. Der e-mark kann auch ohne Verbindung zur App betrieben werden (jedoch nur bei vorheriger Inbetriebnahme durch die App) oder mit einem USB-Kabel mit einem Computer verbunden werden (*siehe Kapitel 5.8*).
- 4. Der e-mark ist über WLAN mit Ihrem Gerät verbunden.
- 5. Benennen Sie den e-mark, um ihn einfacher zu identifizieren, oder klicken Sie auf "Weiter" ("Next"), wenn Sie dem e-mark keinen personalisierten Namen geben möchten.

| < | Connection                                                   |
|---|--------------------------------------------------------------|
|   | Connection established                                       |
|   | (1)                                                          |
|   | Name your e-mark                                             |
|   | Make it yours with a unique name that's easy<br>to recognise |
|   | Vly e-mark                                                   |
|   |                                                              |
|   | Skip Next                                                    |

Abb. 30: e-mark benennen

6. Die "e-mark connect"-Seite wird nun angezeigt. Dies ist die Startseite der App. Oben können Sie den e-mark auswählen, mit dem Sie verbunden werden möchten. Sie können den Status der Verbindung, den Tintenstand und den Akkustand sehen. Unten können Sie Abdrucke auf Ihrem e-mark speichern.

![](_page_41_Picture_2.jpeg)

![](_page_41_Picture_3.jpeg)

Abb. 31: "e-mark connect"-Seite

7. Sie können zur Seite "Neuer Abdruck" ("New imprint") wechseln. Von hier aus können Sie direkt mit der Erstellung Ihrer eigenen Abdrucke beginnen oder eine der Vorlagen auswählen.

![](_page_42_Picture_2.jpeg)

![](_page_42_Picture_3.jpeg)

Abb. 32: Neuer Abdruck-Seite

![](_page_43_Picture_2.jpeg)

#### 5.7 WLAN-Verbindung

Folgt man bei der App-Installation den Anweisungen über den Wizard, wird die WLAN-Verbindung eingerichtet und danach verbindet sich die Software automatisch bei Bedarf mit dem Gerät. Es ist auch möglich, mehrere Geräte hinzuzufügen und unter diesen dann eines auszuwählen.

#### 5.8 Verbindung über USB-Kabel

Der e-mark kann auch über das (mitgelieferte) USB-Kabel mit einem PC verbunden werden. Stecken Sie dafür das USB-Kabel am e-mark und am PC an.

![](_page_43_Picture_7.jpeg)

Abb. 33: USB-Verbindung

Die Software für den PC kann im Downloadbereich der Homepage von COLOP (<u>https://getemarkapp.colop.com/</u>) kostenlos heruntergeladen werden.

#### 5.9 Lagerung

Lagern Sie das Produkt an einem trockenen Ort. Bei der Lagerung den e-mark immer in die Docking-Station stellen um ein Austrocknen des Druckkopfes zu verhindern. Lagern Sie die Batterien nur in aufgeladenem Zustand.

Bei Lagerung über längere Zeit zum Schutz in der Originalverpackung (*siehe Kapitel 4.1*) oder in der erhältlichen Transporthülle aufbewahren. Es wird empfohlen den e-mark mindestens einmal monatlich zu aktivieren, um ein komplettes Austrocknen des Druckkopfes zu verhindern. Falls erforderlich sind die Batterien aufzuladen (*siehe Kapitel 6.1*). Führen Sie die automatische Druckkopfreinigung durch und nehmen Sie einen Testabdruck vor (*siehe Kapitel 5.2*). Falls der Testabdruck schlechte Qualität aufweist, führen Sie einen manuellen Reinigungszyklus durch (*siehe Kapitel 5.5*).

#### HINWEIS

![](_page_43_Picture_14.jpeg)

Stellen Sie den e-mark bei der Lagerung immer in die Docking-Station. Es wird empfohlen den e-mark mindestens einmal monatlich zu aktivieren und den automatischen oder wenn erforderlich einen manuellen Reinigungszyklus durchführen.

![](_page_44_Picture_2.jpeg)

#### **6** INSTANDHALTUNG

Die für die Instandhaltung notwendigen Tätigkeiten werden in den folgenden Kapiteln erläutert.

#### Prüfung:

Für die ordnungsgemäße Instandhaltung des Gerätes ist eine Prüfung notwendig. Nähere Details zur Sichtprüfung und Funktionsprüfung bei Inbetriebnahme *siehe Kapitel 4*.

- Sauberkeit des Produktes (allgemeiner Zustand, Schäden, Verschmutzung)
- Allgemeine Überprüfung der Komponenten: Gehäuse des e-mark, Docking-Station, Ladegerät und Anschlusskabel, USB-Stecker, LED-Leuchtleiste, Kontakte und Batterie) auf auffällige Beschädigung, extreme Verschmutzung usw. prüfen.
- Bei festgestellten Schäden darf das Produkt nicht weiterverwendet werden. Bitte wenden Sie sich in Falle eines Schadens an Ihren Händler.

#### 6.1 Akku laden

Beachten Sie die Entladekontrollleuchten durch den LED-Light-Guide (siehe Kapitel 5.3):

- Rotes Blinken der hinteren LEDs bei weniger als 10 % Akku

#### **HINWEIS**

![](_page_44_Picture_14.jpeg)

Der Akku darf nicht tiefentladen werden, sonst kann er beschädigt werden. Laden Sie den Akku vor längerer Stillstandzeit vollständig auf.

Um die Batterie des Gerätes aufzuladen, gehen Sie wie folgt vor:

1. Ladekabel der Verpackung entnehmen und abrollen.

![](_page_44_Picture_18.jpeg)

Abb. 34: Batterieladegerät

### WARNUNG!

# $\triangle$

Gefährdung durch Akkus (Kurzschluss, Erhitzung, Brand).

Ausschließlich vom Hersteller zugelassene und empfohlene Ladesysteme verwenden. Der Akku darf nicht tiefentladen werden!

Der Akku darf nicht kurzgeschlossen werden, es besteht Brandgefahr!

![](_page_45_Picture_2.jpeg)

- 2. Ladekabel an der Docking-Station anstecken.
- 3. e-mark muss in die Docking-Station abgestellt sein.

![](_page_45_Picture_5.jpeg)

Abb. 35: Batterie laden

4. Ladegerät am Netz anstecken.

![](_page_45_Picture_8.jpeg)

# Gefahr durch elektrischen Schlag. Durch Nässe besteht die Gefahr eines tödlichen Stromschlages.

Greifen Sie den Netzstecker des Ladegerätes nur mit trockenen Händen an. Verwenden Sie das Gerät nie in feuchten Räumen. Batterie und Ladegerät, sowie den USB-Stecker nicht Wasser und/oder Regen aussetzen.

Der e-mark kann sowohl im eingeschaltetem als auch ausgeschaltetem Zustand geladen werden. Sobald er sich in der Docking Station befindet, wird er geladen.

- 5. Ladekontrollleuchten (Ladekabel ist angesteckt) durch Light-Guide (siehe Kapitel 5.3) beachten:
  - gelbes Blinken auf der Seite des Ladesteckers nach vorne fortlaufend:
     Ladekontrollleuchte, Akkuladung von 0 % bis 49 %, Akku wird geladen
  - grünes Blinken auf der Seite des Ladesteckers nach vorne fortlaufend:
     Ladekontrollleuchte, Akkuladung von 50 % bis 99 %, Akku wird geladen
  - grünes Dauerlicht auf der Seite des Ladesteckers: Akku ist vollständig geladen (100 %), der Ladevorgang wird automatisch beendet und das Ladegerät kann entfernt werden.

Der Light-Guide des e-marks zeigt den Akkustand auch an, während er nicht geladen wird (*siehe Kapitel 5.3*)

- Rotes Blinken rund um den e-mark zeigt einen sehr niedrigen Akkustand an (unter 10 %)
- Gelbes Dauerlicht neben der Ladebuchse zeigt einen niedrigen Akkustand an (zwischen 10 und 24 %)
- Grünes Dauerlicht neben der Ladebuchse zeigt einen ausreichenden/hohen Akkustand an (zwischen 25 und 100 %)

![](_page_46_Picture_2.jpeg)

Ist die App aktiv und es besteht eine WLAN Verbindung zum Gerät, so wird der Ladevorgang auch in der App angezeigt:

- 📕 Akku weniger als 20 % geladen
- Akku zwischen 20 und 40 % geladen
- Akku zwischen 41 und 100 % geladen.
- 6. Nach dem Beenden des Ladevorgangs Ladegerät abstecken.

#### Gefährdung durch Akkus (Kurzschluss, Erhitzung, Brand).

- Lithiumhaltige Batterien und Akkus keiner großen Hitze, Kälte oder Wasser aussetzen (nicht in der Sonne liegen lassen, nicht im Freien laden oder lagern).

- Batterien nicht (gewaltsam) öffnen oder großen Stößen oder Schlägen aussetzen.

- Ausschließlich vom Hersteller zugelassene und empfohlene Ladesysteme verwenden.

- Die Sicherheitshinweise der Hersteller müssen über den gesamten Entsorgungsweg eingehalten werden.

- Akkukontakte (außerhalb des Geräts) dürfen nicht in Berührung mit metallischen Gegenständen, etwa Münzen oder Schlüsseln, kommen, um so einen Kurzschluss zu vermeiden.

- Markiergerät, beziehungsweise Akkus, dürfen niemals nass werden.

- Bei brennenden Batterien kann es zu Verpuffungen kommen, welche eine Batterie wegschleudern können. Batteriebrände führen zu einem extrem dichten, besonders gesundheitsschädlichen Rauch.

- Die Pole von lithiumhaltigen Batterien und Akkus sollten bei längerer Lagerung oder vor der Rückgabe an die Sammelstellen mit Klebestreifen abgeklebt werden, um Kurzschlüsse zu verhindern. Eine möglichst geschützte Lagerung, zum Beispiel in der Originalverpackung, und eine rasche Abgabe bei einer Sammelstelle wird empfohlen.

- Offensichtlich beschädigte, überhitzende oder aufgeblähte Batterien dürfen nicht weiterverwendet und nicht im Haus, in der Wohnung oder in der Garage gelagert werden.

#### HINWEIS

![](_page_46_Picture_20.jpeg)

Laden Sie den Akku nicht länger als nötig, um den Akku zu schonen und die Druckqualität der Tintenpatrone nicht zu beeinträchtigen.

![](_page_46_Picture_22.jpeg)

![](_page_47_Picture_2.jpeg)

#### HINWEIS

![](_page_47_Picture_4.jpeg)

Die Ladefunktion ist nur über das Netzgerät und den Ladestecker vorgesehen. Ein Aufladen über die USB-Verbindung ist nicht möglich.

#### 6.2 Tintenpatrone wechseln

Eine leere Tintenpatrone wird durch den Light-Guide durch ein rotes Licht und beim Online-Betrieb durch ein Symbol  $\bigcirc$  in der App angezeigt.

Gehen Sie zum Wechsel der Tintenpatrone wie folgt vor:

1. Deckel des e-mark öffnen und abnehmen

![](_page_47_Picture_10.jpeg)

Abb. 36: Deckel öffnen und abnehmen

2. Batterie aus Batteriefach herausnehmen.

![](_page_47_Picture_13.jpeg)

Abb. 37: Batterie

3. Drücken Sie dazu den Hebel an der Oberseite der Batterie nach hinten.

![](_page_48_Picture_2.jpeg)

![](_page_48_Picture_3.jpeg)

Abb. 38: Öffnen Batteriefach

- 4. Ziehen Sie dann die Batterie nach oben.
- 5. Öffnen Sie das untere Schiebefach.

![](_page_48_Picture_7.jpeg)

Abb. 39: Schiebefach öffnen

![](_page_48_Picture_9.jpeg)

Abb. 40: Schiebefach geöffnet

![](_page_49_Picture_2.jpeg)

- 6. Unteres Schiebefach nach unten klappen.
  - Drücken Sie dazu den Schieber an der Unterseite des e-mark in Pfeilrichtung.
  - Klappen Sie das Fach schräg nach unten.
- 7. Alte Tintenpatrone herausnehmen und ordnungsgemäß entsorgen.
  - Ziehen Sie die Tintenpatrone an den Rippen nach hinten
  - Nehmen Sie die Tintenpatrone aus dem e-mark heraus

![](_page_49_Picture_9.jpeg)

Abb. 41: Tintenpatrone herausziehen

#### HINWEIS

![](_page_49_Picture_12.jpeg)

Immer zuerst unteres Fach aufklappen, ansonsten kann die Tintenpatrone nicht entfernt werden ohne den e-mark zu beschädigen!

- 8. Neue Tintenpatrone aus der Verpackung nehmen und Verpackung ordnungsgemäß entsorgen.
- 9. Folie vom Druckkopf abziehen und entsorgen.

![](_page_49_Picture_16.jpeg)

Abb. 42: Tintenpatrone

Neue Original-Tintenpatronen sind bei Ihrem Händler erhältlich.

![](_page_50_Picture_2.jpeg)

- 10. Neue Tintenpatrone einlegen.
  - Richtung vorderes Ende des Fachs drücken.
  - Patrone rastet ein.

![](_page_50_Picture_6.jpeg)

Abb. 43: Tintenpatrone einlegen

- 11. Unteren Klappdeckel schließen.
  - Zuklappen.
  - Wird mittels Federkraft gegen die Pfeilrichtung in die geschlossene Grundstellung bewegt.

![](_page_50_Picture_11.jpeg)

Abb. 44: Unteren Klappdeckel schließen

- 12. Batterie einlegen.
  - Richtung Tintenpatrone schieben.
  - Drücken Sie die Batterie nach vorne, bis der Hebel an der Oberseite einrastet.

![](_page_51_Picture_2.jpeg)

![](_page_51_Picture_3.jpeg)

Abb. 45: Batterie einlegen

13. Deckel schließen.

![](_page_51_Picture_6.jpeg)

Abb. 46: Deckel geschlossen

14. IMMER in die Docking-Station stellen.

![](_page_51_Picture_9.jpeg)

Abb. 47: In die Docking Station stellen

![](_page_52_Picture_2.jpeg)

| HINWEIS | Nach jedem Gebrauch den e-mark IMMER in die Docking-Station stellen!                                                                                                    |
|---------|----------------------------------------------------------------------------------------------------|
|         | schlechtere Druckergebnisse.                                                                                                    |
|         | <ul> <li>Wenn der e-mark nicht sofort in der Dockingstation platziert wird:</li> <li>eingeschaltet: Es ertönt ein Warnsignal (zurück in die Docking-Station stellen!)</li> </ul> |
|         | ausgeschaltet: Es artänt KEIN Warnsignal                                                                                                    |

- ausgeschaltet: Es ertönt KEIN Warnsignal

Tipp: Stellen Sie den e-mark immer zuerst in die Docking-Station zurück und schalten Sie ihn dann erst aus.

#### 6.3 Reinigung

![](_page_52_Picture_7.jpeg)

Bei der Reinigung könnten elektrische Bauteile feucht werden und Personen durch einen elektrischen Schlag verletzt werden.

Bei den Reinigungsarbeiten darf kein Wasser, Dampf oder Reinigungsmittel in die elektrischen Teile des Produktes eindringen.

Wischen Sie das Produkt mit einem feuchten Tuch ab.

Reinigungsarbeiten am Produkt dürfen nur von Personen durchgeführt werden, die diese Betriebs- und Wartungsanleitung gelesen haben und über die Gefahren, die von diesem Produkt ausgehen können, informiert sind.

Zum Reinigen darf das Produkt abgesaugt, abgekehrt oder mit einem feuchten Tuch ohne aggressive Reinigungsmittel abgewischt werden.

Unabhängig von allgemeinen Reinigungstätigkeiten sind folgende Reinigungen in den angeführten Intervallen durchzuführen:

| Reinigungstätigkeit   | Intervall                       |
|-----------------------|---------------------------------|
| Abwischen / abstauben | Täglich bzw. nach jedem Einsatz |
| Säubern               | Wöchentlich bzw. nach Bedarf    |

![](_page_53_Picture_2.jpeg)

#### 6.4 Störungsbehebung

Am Produkt können Störungen auftreten, welche in der untenstehenden Tabelle einschließlich deren Ursache und der zu ergreifenden Maßnahme beschrieben sind.

Weitere Tipps zur Störungsbehebung finden Sie auf unserer Homepage (<u>https://emark.colop.com/faq</u>). Diese werden laufend ergänzt und aktualisiert.

| WARNUNG! | Bei Instandhaltungsarbeiten können diverse Gefährdungen für Personen |  |
|----------|----------------------------------------------------------------------|--|
| 7        | auftreten.                                                           |  |

![](_page_53_Picture_7.jpeg)

Störungen und nicht vorhergesehene Veränderungen am Produkt sind unverzüglich zu beheben. Halten Sie sich an die Angaben in dieser Dokumentation.

| Störung                                                                              | Ursache                      | Maßnahme                                                                                                    |
|--------------------------------------------------------------------------------------|------------------------------|----------------------------------------------------------------------------------------------------|
| Druckqualität sinkt oder einzelne<br>Farben werden blass oder nicht<br>mehr gedruckt | Tintenpatrone leer           | Tintenpatrone wechseln<br>Siehe Kapitel 6.2                                                                                                    |
| Light-Guide leuchtet auf der<br>Vorderseite rot                                      |                              |                                                                                                    |
| Anzeige leeres Behältersymbol<br>in der App                                          |                              |                                                                                                    |
| Farbverlauf/Qualität des                                                             | Druckkopf ist (leicht)       | Manueller Reinigungszyklus                                                                                                    |
| Abdruckes nicht                                                                      | ausgetrocknet                | Siehe Kapitel 5.5                                                                                                    |
| zufriedenstellend                                                                    | Unebene Oberfläche           | Ebene Unterlage für den                                                                                                    |
| Teile des Abdruckes fehlen bzw.                                                      |                              | Druckvorgang verwenden                                                                                                    |
| Abdruck wird nicht gerade                                                            | Tintenpatrone hat einen      | Tintenpatrone herausnehmen                                                                                                    |
| Abdruck zu blass                                                                     | Kontaktfehler                | und wieder korrekt einsetzen                                                                                                    |
|                                                                                      |                              | Siehe Kapitel 6.2                                                                                                    |
| Im Abdruck fehlen einzelne                                                           |                              |                                                                                                    |
| feine Zeilen                                                                         | Tintenpatrone leer           | Tintenpatrone wechseln                                                                                                    |
|                                                                                      |                              | Siene Kapitei 6.2                                                                                                    |
|                                                                                      | Zu hohe Druckgeschwindigkeit | Druckgeschwindigkeit<br>anpassen: Bewegung des<br>e-mark per Hand von rechts<br>nach links oder von links nach<br>rechts mit 100 mm/s (max.<br>300 mm/s)<br>Siehe Kapitel 5.2 |

| e-mark / e-mark create                                                                                     | Kapitel 6 Instandhaltung                                                                    | <b>COL</b> OP<br>digital                                                                                                    |
|----------------------------------------------------------------------------------------------------|---------------------------------------------------------------------------------------------|----------------------------------------------------------------------------------------------------|
| Störung                                                                                                    | Ursache                                                                                     | Maßnahme                                                                                                    |
| Abdruck verwischt                                                                                          | Nicht geeigneter Untergrund,<br>z. B. glatte Kunststoff-<br>Oberfläche, Glas,…              | Nur saugende Flächen als<br>Untergrund verwenden<br>Siehe Kapitel 3.4                                                                                                    |
| e-mark macht Flecken                                                                                       | Automatische<br>Druckkopfreinigung                                                          | e-mark in die Docking-Station<br>stellen, nach dem Abheben für<br>die Druckkopfreinigung in die<br>Luft halten und dann auf<br>Druckoberfläche stellen<br>Siehe Kapitel 5.4 |
| Abdruck wird nicht gedruckt<br>obwohl er gesendet wurde und<br>e-mark bereit ist                           | Druckkopf ist ausgetrocknet,<br>weil e-mark nicht in die Docking-<br>Station gestellt wurde | Druckkopf mit feuchtem Tuch<br>oder Wiper reinigen<br>Siehe Kapitel 5.5<br>e-mark immer in die Docking-<br>Station stellen                                                  |
| Light-Guide leuchtet rot auf der<br>Hinterseite (USB-Anschluss)<br>Anzeige leeres Akkusymbol in<br>der App | Akku fast leer                                                                              | Akku laden<br><mark>Siehe Kapitel 6.1</mark>                                                                                                    |
| Light-Guide blinkt rot vorne und<br>seitlich<br>Anzeige leeres<br>Tintenfüllstandzeichen in der<br>App     | Keine Tintenpatrone eingesetzt,<br>oder nicht richtig eingesetzt                            | Tintenpatrone einsetzen oder<br>Position überprüfen<br>Siehe Kapitel 6.2                                                                                                    |
| Light-Guide blinkt gelb vorne<br>und seitlich<br>Anzeige leeres<br>Tintenfüllstandzeichen in der<br>App    | Falsche Tintenpatrone<br>eingesetzt                                                         | Eine originale COLOP<br>Tintenpatrone einsetzen                                                                                                    |
| Tintenpatrone lässt sich nicht<br>entfernen                                                                | Untere Klappe geschlossen                                                                   | Untere Klappe öffnen<br>Siehe Kapitel 6.2                                                                                                    |
| Keine Datenübertragung<br>möglich                                                                          | Keine WLAN-Verbindung<br>möglich                                                            | App-Wizard oder WLAN-<br>Einstellungen des mobilen<br>Gerätes überprüfen<br>Siehe Kapitel 5.7                                                                               |

e-mark / e-mark create

Kapitel 6 Instandhaltung

![](_page_55_Picture_2.jpeg)

| Störung                                                                          | Ursache                                                                                      | Maßnahme                                                                                      |
|----------------------------------------------------------------------------------|----------------------------------------------------------------------------------------------|-----------------------------------------------------------------------------------------------|
| Keine WLAN Verbindung<br>möglich                                                 | Anderer e-mark bereits mit dem<br>mobilen Endgerät verbunden<br>e-mark ist mit anderem Gerät | Verbindung mit dem anderen<br>Gerät trennen und mit e-mark<br>verbinden                       |
|                                                                                  | via WLAN verbunden<br>Falsche Passworteingabe                                                | Passwort richtig eingeben                                                                     |
| e-mark Passworteingabe nicht<br>möglich                                          | Passwort vergessen                                                                           | e-mark auf Werkseinstellung<br>zurücksetzen<br>Siehe Kapitel 6.5                              |
| Die Datenübertragung dauert sehr lange                                           | Schlechte WLAN-Verbindung<br>zwischen e-mark und mobilen<br>Gerät                            | Das mobile Gerät direkt neben<br>dem e-mark verwenden                                         |
| e-mark gibt Signalton ab und blinkt rot                                          | Nicht in die Docking-Station<br>gestellt; e-mark gibt nach einer<br>Minute Signalton ab      | e-mark immer in die Docking-<br>Station stellen                                               |
| e-mark gibt Signalton ab und<br>blinkt rot obwohl in Docking<br>Station gestellt | Kontaktfehler<br>e-mark nicht richtig in Docking<br>Station gestellt                         | Position des e-mark in Docking<br>Station verändern                                           |
| e-mark lässt sich nicht<br>einschalten                                           | Akku vollständig entleert                                                                    | Gerät aufladen<br><mark>Siehe Kapitel 6.1</mark>                                              |
|                                                                                  |                                                                                              | Je nach Abdruckqualität ist auch<br>eine Druckkopfreinigung<br>notwendig<br>Siehe Kapitel 5.5 |
| e-mark lädt nicht                                                                | Kontaktfehler zwischen e-mark<br>und Dockingstation oder Netzteil                            | e-mark mehrere Stunden laden<br>und nochmals einschalten                                      |
|                                                                                  | Akku ist vollständig entleert oder defekt                                                    | Bei defektem Akku Händler<br>kontaktieren                                                     |
| Keine Datenübertragung<br>möglich, obwohl e-mark<br>eingeschalten ist            | e-mark wurde in den<br>Schlafmodus versetzt                                                  | e-mark aus der Docking Station<br>nehmen, er schaltet sich<br>automatisch wieder ein          |
| Light-Guide leuchtet nicht                                                       |                                                                                              |                                                                                               |

| e-mark / e-mark create | Kapitel 6 Instandhaltung    | digital                                              |
|------------------------|-----------------------------|------------------------------------------------------|
| Störung                | Ursache                     | Maßnahme                                             |
| Gehäuse beschädigt     | e-mark ist heruntergefallen | Gerät zur Reparatur einschicken<br>Siehe Kapitel 6.6 |

Für genauere Beschreibung und weitere Störung öffnen Sie folgenden Link: <u>https://emark.colop.com/faq</u>

#### 6.5 Reset

Der e-mark muss eingeschalten sein, um den Reset erfolgreich durchführen zu können. An der Oberseite neben dem Batterie- und Tintenpatronenfach befindet sich eine kleine Öffnung. Durch Drücken mit einem geeigneten dünnen Gegenstand (z. B. Büroklammer) kann der e-mark wieder in den Grundzustand zurückgesetzt werden (SSID und Passwort werden auf den Auslieferzustand gesetzt, der Bildspeicher wird gelöscht).

![](_page_56_Picture_4.jpeg)

Abb. 48: Öffnung für Reset des Geräts

![](_page_57_Picture_2.jpeg)

#### 6.6 Reparatur & Rücksendung

Der Tausch des USB-Steckers oder sonstige Reparaturen dürfen nur durch konzessioniertes Elektrofachpersonal vorgenommen werden. Für Informationen zu Ersatzteilen und Vorgangsweise muss Kontakt mit dem Hersteller aufgenommen werden.

In Falle einer Rücksendung müssen die Kontakte der Batterie unbedingt abgeklebt werden. Dafür kann ein handelsübliches Klebeband verwendet werden. Geben Sie die Batterie dann wieder in den e-mark und verpacken Sie das Gerät optimalerweise in der Originalverpackung (*siehe Kapitel 4.1*) oder in einer gleichwertigen Verpackung. Achten sie darauf, dass der e-mark fest verstaut ist und gut gegen Stöße und andere äußere Einflüsse geschützt ist.

![](_page_57_Figure_6.jpeg)

Abb. 49: Kontakte der Batterie für Versendung abkleben

![](_page_57_Picture_8.jpeg)

#### Bei Reparaturen können diverse Gefährdungen für Personen auftreten.

Reparaturen dürfen ausschließlich durch Elektrofachpersonal durchgeführt werden. Der e-mark darf nicht weiter als in dieser Anleitung dargestellt, zerlegt werden. Das Gehäuse des Markiergeräts und der Docking-Station darf nicht zerlegt werden. Die Batterie darf keinesfalls zerlegt werden!

![](_page_58_Picture_2.jpeg)

#### 6.7 Ersatz- und Verschleißteile

Für den e-mark gibt es verschiedene Ersatzteile, welche beim jeweiligen Händler bestellt werden können. Weitere Informationen sind unter folgendem Link erhältlich: <u>https://emark.colop.com/</u>

![](_page_58_Picture_5.jpeg)

#### Bei unsachgemäßer Reparatur kann Gefahr vom Produkt ausgehen.

Reparaturen am Produkt dürfen nur durch Elektrofachpersonal durchgeführt werden. Es dürfen nur Originalersatzteile verwendet werden. Jeglicher Umbau des Produktes ist verboten.

![](_page_58_Picture_8.jpeg)

![](_page_59_Picture_1.jpeg)

#### **7 STILLEGUNG UND ENTSORGUNG**

In diesem Kapiteln finden Sie Informationen um das Produkt endgültig außer Betrieb zu nehmen und zu entsorgen.

#### Grundsatz:

Prüfen Sie vor der Entsorgung von Teilen des Produktes deren Wiederverwertbarkeit. Führen Sie so viel wie möglich der Wiederverwertung zu.

Fahrlässige oder falsche Entsorgung kann unabsehbare Schäden zur Folge haben. Entsorgen Sie Werkstoffe und Teile des Produktes so, dass die Entsorgung nachweislich verträglich für Mensch, Natur und Umwelt ist.

Halten Sie sich dabei an die Angaben der Hersteller und an die entsprechenden Gesetze und Vorschriften.

#### **HINWEIS**

![](_page_59_Picture_9.jpeg)

Verpackungsmaterial (Papier, Kunststoff) ist getrennt zu entsorgen. Entsorgen Sie Teile des Geräts entsprechend den gesetzlichen Vorgaben. Materialien getrennt entsorgen und so viel wie möglich dem Recycling zuführen. Elektrokomponenten des Produktes sind dem Recycling für elektrische/elektronische Altgeräte zuzuführen. Entsorgen Sie Batterien entsprechend den gesetzlichen Vorgaben.

#### **HINWEIS**

![](_page_59_Picture_12.jpeg)

Die elektrischen Teile des Produktes sind dem Recycling für elektrische/elektronische Altgeräte zuzuführen.

#### Arbeitsschritte beim Stillsetzen:

Das Produkt ist so weit wie möglich in Einzelteile zu zerlegen. Diese sind sortenrein zu entsorgen.

Die Batterie muss dabei zerstörungsfrei entfernt werden:

1. Batterie herausnehmen und Abdeckungen entfernen

![](_page_59_Picture_18.jpeg)

Abb. 50: Abdeckungen entfernen

![](_page_60_Picture_1.jpeg)

2. Die drei Schrauben am Gehäuse entfernen

![](_page_60_Picture_3.jpeg)

Abb. 51: Schrauben entfernen

3. Batterie-Gehäuse öffnen und Batterie entnehmen

![](_page_60_Picture_6.jpeg)

Abb. 52: Gehäuse öffnen

#### Werkstoffe und Teile des Produktes:

Entsorgen Sie die Werkstoffe und die Teile des Produktes getrennt nach Werkstoffe:

- Kunststoffe
- Batterie mit abgeklebte Kontakte bei Sammelstelle abgeben
- Führen Sie Elektroschrott der Wiederverwertung für elektrische und elektronische Bauteile nach Elektroaltgeräteverordnung zu.

![](_page_60_Picture_13.jpeg)

#### Gefährdung durch Akkus (Kurzschluss, Erhitzung, Brand).

Die Pole von lithiumhaltigen Akkus müssen vor der Rückgabe an die Sammelstellen mit Klebestreifen abgeklebt werden, um Kurzschlüsse zu verhindern. Eine möglichst geschützte Lagerung, zum Beispiel in der Originalverpackung, und eine rasche Abgabe bei einer Sammelstelle wird empfohlen.

VORSICHT!

![](_page_60_Picture_17.jpeg)

Entsorgen Sie Akkus entsprechend den Vorgaben.

![](_page_61_Picture_2.jpeg)

#### 8 ANHANG

## **EU – KONFORMITÄTSERKLÄRUNG**

Wir

| Hersteller: | COLOP Digital GmbH<br>DrArming-Straße 5<br>A-4600 Wels |  |
|-------------|--------------------------------------------------------|--|
|             |                                                        |  |
|             |                                                        |  |

Erklären in alleiniger Verantwortung, dass das/die Produkt(e),

| Produktbezeichnung:   | Elektronisches Markiergerät |  |
|-----------------------|-----------------------------|--|
| Modellbezeichnung:    | CODI Standard 1.0           |  |
| Verkaufsbezeichnung:  | COLOP e-mark                |  |
| Elektrische Leistung: | 11.1 V, 600 mAh             |  |

den grundlegenden Anforderungen der EU-Richtlinie(n) und der Verordnung(en) entspricht

#### 2014/53/EU & 2011/65/EU; 2015/863/EU

durch Anwendung der folgenden Standards

| EU-Richtlinie(n)         | Verweis auf Norm(en) und Änderung(en) |                       |  |
|--------------------------|---------------------------------------|-----------------------|--|
|                          | Artikel 3.2 (Funkanlagen)             |                       |  |
|                          | ETSI EN 300 328 V2.1.1:2016           |                       |  |
| 2014/53/EU               | Artikel 3.1 (Sicherheit, EMV)         |                       |  |
| 2014/33/20               | ETSI EN 301 489-1 V2.1.1:2019         | EN 55032:2015         |  |
|                          | ETSI EN 301 489-17 V3.2.0:2017        | EN 55024:2010+A1:2015 |  |
|                          | EN 62311:2008                         | EN 62368-1:2014       |  |
| 2011/65/EU ; 2015/863/EU | EN50581:2012                          |                       |  |

#### Dokumentationsverantwortliche:

CEO, Ernst Faber)

Inverkehrbringer:

A-4600 Wels

COLOP Digital GmbH Dr.-Arming-Straße 5

(CTO, Alex Breton)

WELS, 19 Februar 2020

(Ort, Datum)

**CODI Standard 1.0** Betriebs- und Wartungsanleitung